# Гибридная IP-АТС Yeastar MyPBX 1600

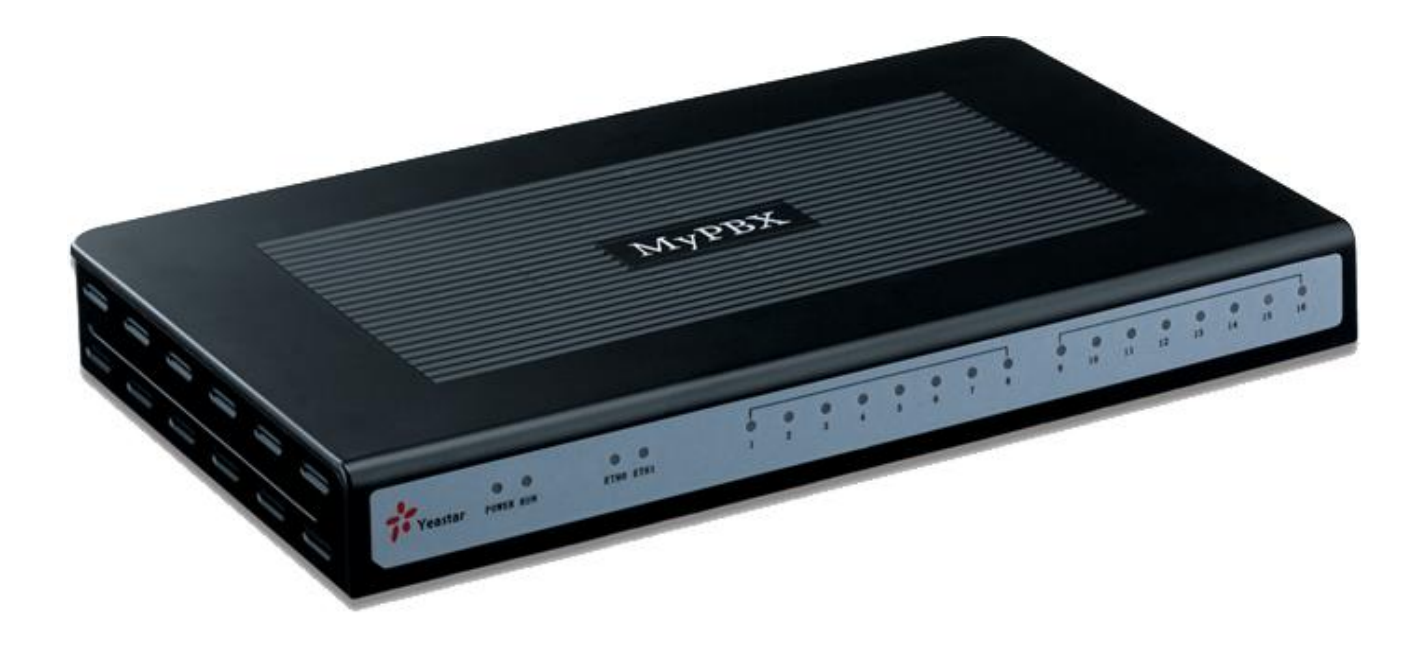

Руководство администратора

# www.ipmatika.com

# IPmatika/Yeastar

Оглавление:

| I. Основные характеристики                              |    |
|---------------------------------------------------------|----|
| 1. Возможности IP-АТС                                   |    |
| 2. Технические характеристики                           |    |
| 3. Комплектация                                         |    |
| 1. Схема подключения                                    | 5  |
| 2. Световая индикация                                   | 6  |
| II. Настройка МуРВХ                                     | 7  |
| 1. Вход в Web-интерфейс                                 | 7  |
| 2. Статус                                               |    |
| 3. Базовые настройки                                    |    |
| 3.1 Номера                                              |    |
| 3.1.1 Аналоговые номера (FXS)                           | 11 |
| 3.1.2 VoIP-номера (SIP, IAX)                            |    |
| 3.1.2.1 Редактирование/создание отдельного номера       |    |
| 3.1.2.2 Создание группы номеров                         | 14 |
| 3.1.2.3 Одновременное редактирование нескольких номеров | 15 |
| 3.2 Внешние линии                                       |    |
| 3.2.1 Аналоговые линии                                  |    |
| 3.2.2 SIP/IAX – линии                                   | 17 |
| 3.2.3 VoIP-канал                                        |    |
| 3.3 Исходящие маршруты                                  |    |
| 3.4 Auto Provision                                      |    |
| 4. Управление входящими маршрутами                      |    |
| 4.1 IVR (Interactive Voice Response)                    |    |
| 4.2 Запись IVR                                          |    |
| 4.3 Группы                                              |    |
| 4.4 Входящие маршруты                                   |    |
| 4.5 Черный список                                       |    |
| 5. Дополнительные настройки                             |    |
| 5.1 DISA                                                |    |
| 5.2 Конференции                                         |    |
| 5 3 Режим работы                                        | 32 |
| 5.4 Настройка функций                                   |    |
|                                                         |    |
|                                                         |    |

| IPmatika/Yeastar                    | www.ipmatika.com |
|-------------------------------------|------------------|
| 6. Системные настройки              |                  |
| 6.1 Настройки                       |                  |
| 6.2 Музыка в режиме ожидания        |                  |
| 6.3 SIP-настройки                   |                  |
| 6.4 ІАХ-настройки                   |                  |
| 6.5 Голосовая почта                 |                  |
| 6.6 Настройка сети                  |                  |
| 6.7 DHCP-сервер                     |                  |
| 6.8 Архив                           |                  |
| 6.9 Изменение пароля                |                  |
| 6.10 Дата и время                   |                  |
| 6.11 Резервное копирование          |                  |
| 6.12 Сброс и перезагрузка           |                  |
| 6.13 Обновление                     |                  |
| 7. Отчеты                           |                  |
| 7.1 История звонков                 |                  |
| 7.2 Системная информация            |                  |
| IV. MRI (MyPBX Recording Interface) |                  |
| 1. Голосовая почта                  |                  |
| 2. Записи разговоров                |                  |
| 3. Настройки                        |                  |
| 4. Переадресация                    |                  |

# I. Основные характеристики

МуРВХ - это гибридная IP-ATC для малого бизнеса и удаленных подразделений (офисов, филиалов) крупных организаций (до 100 пользователей). МуРВХ также предлагает гибридное решение (комбинацию VoIP-приложений и старого традиционного телеком-оборудования) для организаций, еще не готовых полностью перейти на VoIP-решение.

### 1. Возможности ІР-АТС

- Конференц комнаты
- Голосовая почта
- Групповой вызов (Paging Call)
- Постановка в очередь
- Перехват вызова
- Маршрутизация вызова
- Перевод вызова
- Режим ожидания
- AOH (Caller ID)
- Детализация звонков (CDR)
- Интерактивный автоответчик (IVR)

- Режим «Не беспокоить» (DND)
- Музыка в режиме ожидания
- Маршрутизация по Caller ID
- 3-сторонняя конференция
- Переадресация
- DISA (Direct Inward System Access)
- Запись разговора
- MRI (MyPBX Recording Interface)
- Интерком (групповой (Paging Call) и одиночный)
- BLF (Busy Lamp Field)
- SIP SMS

### 2. Технические характеристики

- Поддержка до 16 аналоговых портов
- Возможность комбинирования FXO и FXS портов
- 512 Mb Flash
- 128 Mb RAM
- 2 Ethernet-порта (10/100Мб)
- LED-статус: красный для FXO и зеленый для FXS
- Работа с протоколами SIP 2.0 (RFC3261), IAX2
- DTMF: RFC2833, SIP INFO, In-band
- Аудио кодеки: G.711 A/u-law, G.726, G.729 A/B, GSM, Speex, ADPCM
- Видео кодеки: H.261, H.263, H.263p, H264
- Шумоподавление
- Питание: DC 12B, 5A
- Размер: 280х175х33мм
- Bec: 700г

### 3. Комплектация

- IP-ATC MyPBX
- Адаптер питания: вход: AC 100~240B, выход: DC 12B, 5A
- Ethernet-кабель (RJ45)
- Телефонный кабель (RJ11)
- СD-диск
- Краткая инструкция
- Гарантийный талон

### 1. Схема подключения

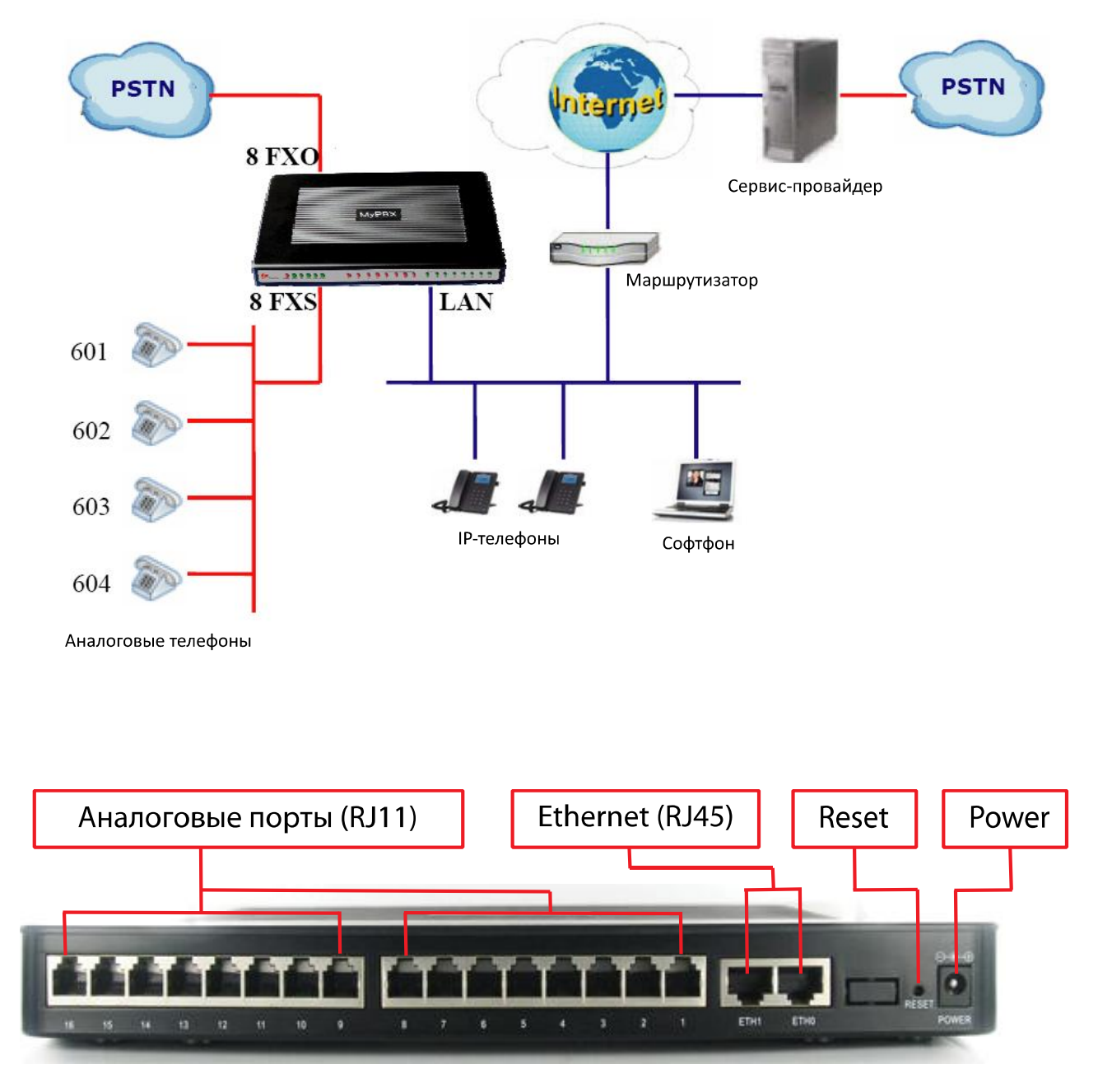

Аналоговые порты (RJ11) — подключение аналоговых телефонов (FXS) и/или подключение аналоговых ГТС (PSTN) линий (FXO).

Ethernet (RJ45) – подключение к интернету.

Индикация портов Ethernet (LED): желтый – состояние подключения; зеленый – рабочее состояние. **Reset** – сброс всех настроек к настройкам по умолчанию.

**Power** – подключение питания с помощью адаптера питания.

# 2. Световая индикация

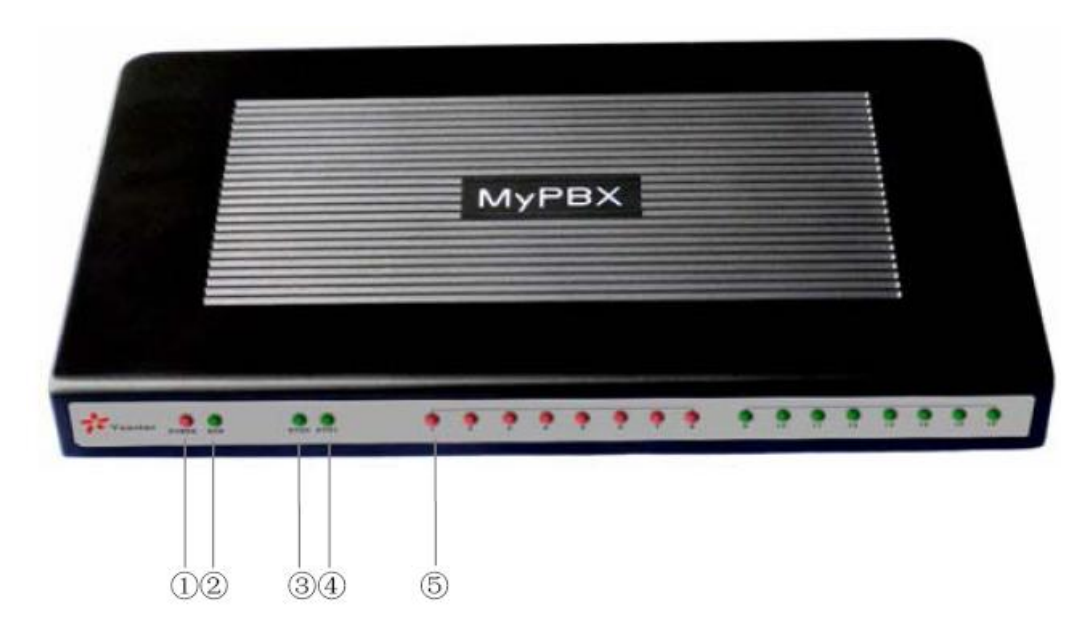

| 1   | Индикатор питания. Зеленый - питание в норме.                                      |
|-----|------------------------------------------------------------------------------------|
| 2   | Индикатор состояния МуРВХ. Зеленый - находится в рабочем состоянии.                |
| 3,4 | Индикатор подключение интернета. Зеленый – интернет подключен. Отсутствие световой |
|     | индикации – интернет не подключен.                                                 |
| 5   |                                                                                    |
|     | FXO                                                                                |
|     | Горит <mark>красным</mark> – линия подключена                                      |
|     | Мигает <mark>красным</mark> – линия не подключена                                  |
|     | Мигает красным и зеленым – входящий/исходящий вызов                                |
|     | Быстрое мигание красным и зеленым – активный разговор                              |
|     | FXS                                                                                |
|     | Горит зеленым – готовность к работе                                                |
|     | Мигает зеленым и красным – входящий/исходящий вызов                                |

# II. Настройка МуРВХ

### 1. Вход в Web-интерфейс

МуРВХ имеет IP-адрес по умолчанию **192.168.5.150**. Для того чтобы подключиться к МуРВХ необходимо:

- соединить Ethernet-кабелем MyPBX через порт EthO или Eth1 и персональный компьютер/ноутбук.

- выполнить следующие действия (пример для WinXP):

- 1. Нажмите Пуск,
- 2. Зайдите в Панель управления,
- 3. Зайдите в папку Сетевые подключения:

### (Панель управления по категориям)

- зайдите в меню Сеть и подключение к Интернету,
- нажмите на значок Сетевые подключения,

| Ланель управления                                               |                                                                                                    |
|-----------------------------------------------------------------|----------------------------------------------------------------------------------------------------|
| Файл Правка Вид Избранное Серви                                 | ис Справка                                                                                                    |
| 🌀 Назад 🔹 🌍 🔹 🏂 🔎 Поиск                                         | 🌔 Папки 📖 -                                                                                                    |
| Адрес: 📴 Панель управления                                      |                                                                                                    |
| 🚱 Панель управления 🛞                                           | Выберите категорию                                                                                                    |
| Переключение к<br>классическому виду                            | 🙀 оформация и таки.                                                                                                    |
| См. также 🏦                                                     | оборудова                                                                                                    |
| <ul> <li>Windows Update</li> <li>Оправка и поддержка</li> </ul> | <u>Сеть и подключения к</u><br>Интернету Учетные з                                                                                                    |
| Прочие параметры панели<br>управления                           | Годключение к Интернету, создание донашней или налой<br>сети, настройка сетевых паранетров для работы из дона<br>изменение паранетров нодена, телефонной линии,<br>Интернета. |
|                                                                 | Звук, речь и аудиоустройства                                                                                                    |
|                                                                 | Прокзводительность и Центр обе безопасно                                                                                                    |

| высерите зад                | ание                     |    |
|-----------------------------|--------------------------|----|
| Настройка подключения к И   |                          |    |
| Создать подключение к сет   |                          |    |
| 🗲 Установить беспроводную , |                          |    |
| Изменение параметров бран   |                          |    |
| или выберите                | значок панели            |    |
| управления                  |                          | 20 |
| Брандмауэр Windows          | Мастер беспроводной сети |    |
| Свойства обозревателя       | Сетевые подключения      |    |

(Классический вид Панели управления)

- нажмите на значок Сетевые подключения,

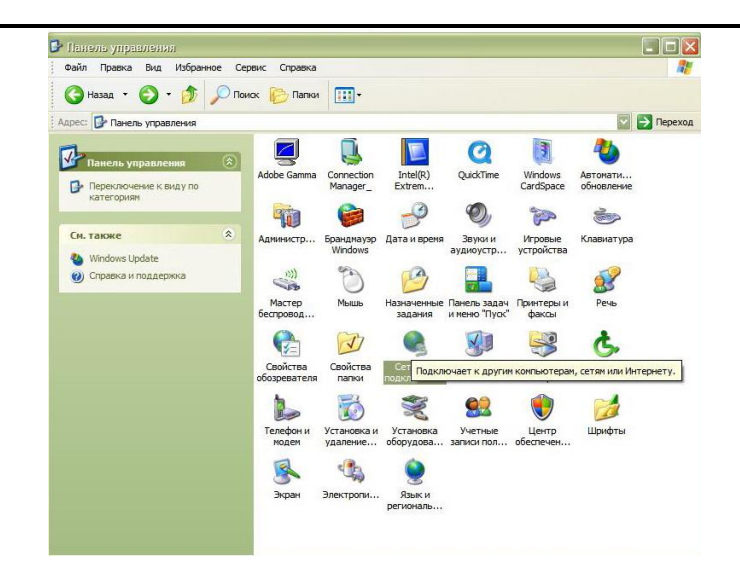

4. Нажмите правой кнопкой мыши на значок Подключение по локальной сети и во всплывшем меню выберите Свойства,

| Подклю       | чение по локальной    |
|--------------|-----------------------|
| сети -       | Отключить             |
|              | Состояние             |
| Илюз Интерне | Исправить             |
| ~            | Подключения типа мост |
| Подклі       | Создать ярлык         |
| Подклі       | Удалить               |
|              | Переименовать         |
|              | Свойства              |

5. Выберите пункт Протокол Интернета (TCP/IP) и нажмите кнопку [Свойства],

6. В открывшимся окне поставьте точку в пункте **Использовать следующий IP-адрес.** Введенный IP-адрес должен находиться в одной подсети с IP-адресом МуРВХ. Например:

| Параметры IP могут назначаться ав<br>поддерживает эту возможность. В п<br>IP можно получить у сетевого админ               | томатически, если сеть<br>противном случае параметры<br>нистратора. |
|----------------------------------------------------------------------------------------------------|---------------------------------------------------------------------|
| Получить IP-адрес автоматиче<br>О Использовать следующий IP-ад                                                             | ски<br>дрес:                                                        |
| IP-адрес:                                                                                                    | 192.168.5.100                                                       |
| Маска подсети:                                                                                                    | 255.255.255.0                                                       |
| Основной шлюз:                                                                                                    | · · ·                                                               |
| <ul> <li>Получить адрес DNS-сервера аг</li> <li>Использовать следующие адре</li> <li>Предпочитаемый DNS-сервер:</li> </ul> | втоматически<br>cca DNS-серверов:                                   |
| Альтернативный DNS-сервер:                                                                                                 |                                                                     |
|                                                                                                    | Дополнительно                                                       |
|                                                                                                    | ОК Отмена                                                           |

7. Нажмите **[OK].** версия 1.0.2.2-Ru 8. Откройте браузер и введите в строке <u>http://192.168.5.150</u> – IP-адрес МуРВХ для доступа к Web-настройкам.

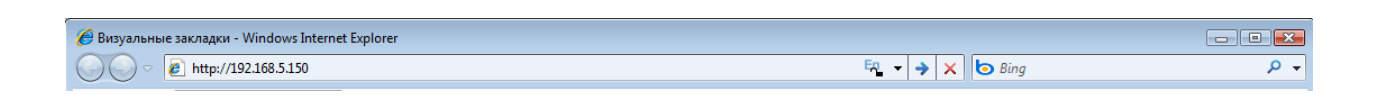

Внимание! Для настройки MyPBX необходимо использовать только браузер Internet Explorer!

Откроется окно с запросом пользователя и пароля для входя в web-интерфейс.

| 📌 МуРВХ - гибридная IP-АТ | для малого бизнеса 🔄 👻 📾 🔻 Страница 👻 Безопасность 👻 Сервис 👻 🍘 | • |
|---------------------------|-----------------------------------------------------------------|---|
| MyPBX                     | гибридная IP-АТС для малого бизнеса                             | q |
|                           | Панель управления МуРВХ                                         |   |
| Yeastar                   | Вход в систему                                                  |   |
|                           |                                                                 |   |
|                           | Пользователь:                                                   |   |
|                           | Пароль:                                                         |   |
|                           | Язык: Russian 👻                                                 |   |
|                           | Вход Сброс                                                      |   |
|                           | Для настройки необходимо использовать только Internet Explorer! |   |
|                           |                                                                 |   |

Введите имя пользователя, пароль и нажмите кнопку [Вход].

По умолчанию Пользователь: admin; Пароль: password.

Перед Вами откроется начальная страница Web-интерфейса.

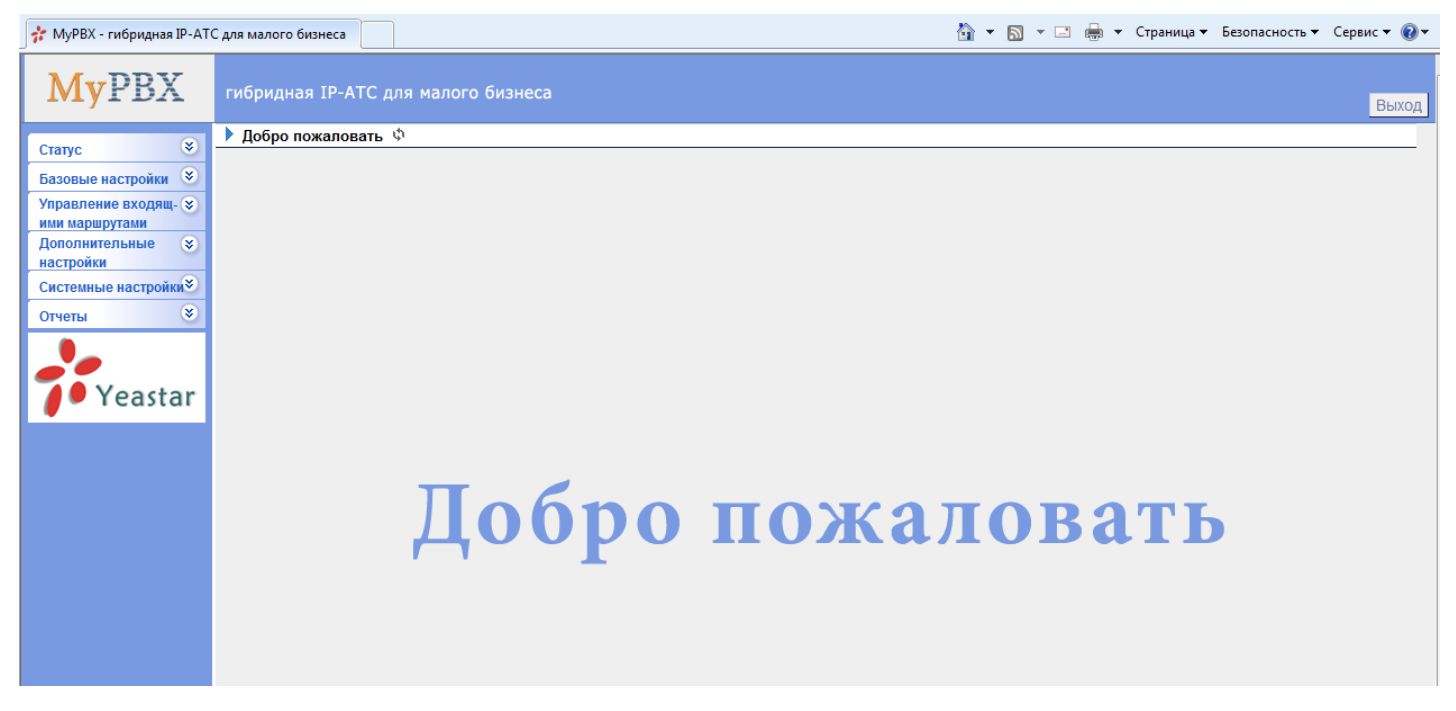

### 2. Статус

На данной странице в режиме реального времени отображаются статусы подключенных номеров и SIP – линий.

| 📌 МуРВХ - гибридная IP-АТС             | для малого бизнеса          |                  |                      | 🖞 🔹 🕅 🔹 🚍        | 🔹 Страница 👻 Безопасность 👻 | Сервис 🔻 🔞 🕶 |
|----------------------------------------|-----------------------------|------------------|----------------------|------------------|-----------------------------|--------------|
| MyPBX                                  | гибридная IP-АТС для малого | о бизнеса        |                      |                  | Применить настро            | Загрузка 🔺   |
| Наблюдение 🔕                           | Статус линий Ф              |                  |                      |                  |                             |              |
| <u>Статус линий</u>                    |                             |                  | Номера               |                  |                             |              |
| Базовые настройки 🔕                    |                             | 🔊 Свободен 🗧     | ờ Занят 🛛 🔊 Недоступ | ен 🗳 Звонит      |                             |              |
| Номера                                 |                             |                  |                      |                  |                             |              |
| <u>Внешние линии</u>                   | 300 (SIP)                   | 37 501(SIP)      | 202(SIP)             | <u>503(SIP)</u>  | 201 504(SIP)                |              |
| исходящие маршруты                     | 305(SIP)                    | 306(SIP)         | 307(SIP)             | 308 (SIP)        | 309(SIP)                    |              |
| Управление входящ- 🕿<br>ими маршрутами | 3 510(SIP)                  | 37 511(SIP)      | 3 <u>512(SIP)</u>    | 37 513(SIP)      | 37 514(SIP)                 | E            |
| <u>IVR</u><br>Запись IVR               | 2 515(SIP)                  | 3516(SIP)        | 37 517(SIP)          | 37 518(SIP)      | 37 519(SIP)                 |              |
| <u>Группы</u><br>Входящие маршруты     | 2 520(SIP)                  | 37 521(SIP)      | 37 522(SIP)          | 37 523(SIP)      | 37 524(SIP)                 |              |
| <u>Черный список</u>                   | 3 525(SIP)                  | 3 526(SIP)       | 37 527(SIP)          | 37 528(SIP)      | 37 529(SIP)                 |              |
| Дополнительные 😞<br>настройки          | 30(SIP)                     | 37 531(SIP)      | 32(SIP)              | <u>601</u> (FXS) | <u>602</u> (FXS)            |              |
| <u>DISA</u><br>Конференции             | <u> <u> 603</u>(FXS) </u>   |                  |                      |                  |                             |              |
| Режим работы                           |                             |                  |                      |                  |                             |              |
| Настройка функций                      |                             |                  | Линии                |                  |                             |              |
| Оповещение и интерком                  | Статус                      | Название линии   | Тип По               | льзователь       | Порт/Хост/ІР                |              |
|                                        | Запрос отправлен            | My SIP Provider  | SIP 77               | 555              | sipnet.ru                   |              |
| Системные настройки 🖄                  | Не зарегистрирован          | My SIP Provider2 | SIP 00               | 060261           | sip.telphin.com             |              |
| <u>Настройки</u>                       | Зарегистрировано            | My SIP Provider3 | SIP 393              | 3                | sipnet.ru                   |              |
| музыка в режиме<br>ожидания            | Ждите авторизации           | My SIP Provider4 | SIP 00               | 060158           | sip.telphin.com             |              |
| SIP-настройки                          |                             | pstn1            | FXO                  |                  | Port 1                      |              |
| <u>IAX-настройки</u>                   |                             | pstn2            | FXO                  |                  | Port 2                      |              |
| Голосовая почта                        |                             | pstn3            | FXO                  |                  | Port 5                      |              |
| Настройки сети                         |                             | pstn4            | FXO                  |                  | Port 6                      | +            |

### Статусы МуРВХ:

### 1. Статусы номеров:

🧼 - номер свободен (зарегестрирован);

🧭 - номер занят;

🧼 - номер недоступен (незарегестрирован);

🎽 - звонит (входящий вызов).

### 2. статусы линий.

### Статусы SIP-линий:

- Зарегистрировано успешно зарегистрирован.
- Ждите авторизации попытка авторизации на SIP-сервере.
- Запрос отправлен отправка запроса на авторизацию на SIP-сервере.
- Не зарегистрирован ошибка регистрации.

Статусы FXO-линий – состояние аналоговых линий отображается световой индикацией (см. гл. III п.2 Световая индикация).

### 3. Базовые настройки

### 3.1 Номера

Данная страница предназначена для создания и настройки внутренних номеров АТС. Аналоговые номера (FXS) создаются автоматически при подключении модулей.

| 📌 МуРВХ - гибридная IP-АТС    | Сдля малого биз | неса             |               |                        |                        | 🗄 • 🗟 • 🖻 🖶              | 👻 Страница 🔻 | Безопасность 🔻 | Сервис 🔻 🔞 | <b>→</b> <sup>20</sup> |
|-------------------------------|-----------------|------------------|---------------|------------------------|------------------------|--------------------------|--------------|----------------|------------|------------------------|
| MyPBX                         | гибридная       | я IP-ATC для м   | алого бизн    | eca                    |                        |                          |              |                | Выход      |                        |
|                               | 🕨 Номера        | φ                |               |                        |                        |                          |              |                |            | <u>^</u>               |
| Базовые настройки 🍣<br>Номера | ▶ номера FX     | (S               |               |                        | Список номер           | OB                       |              |                |            |                        |
| <u>Внешние линии</u>          | Порт            | Номера           | Имя           | Caller ID              |                        |                          |              |                |            |                        |
| Исходящие маршруты            | 4               | 601              | 601           | 601                    |                        | 🔊 Редактировать          | 🗶 Удалить    |                |            |                        |
| Управление входящ- 📚          | 7               | 602              | 602           | 602                    |                        | 📢 Редактировать          | 🗶 Удалить    |                |            |                        |
| ими маршрутами                | 8               | 603              | 603           | 603                    |                        | 📢 Редактировать          | 🗴 Удалить    |                |            |                        |
| настройки                     | ▶ номера VC     | DIP              |               |                        |                        |                          |              |                |            | E                      |
| Системные настройки 🕙         | 🕈 Создат        | гь новый номер 📍 | Создать групп | у номеров 🔊 Редактиров | ать выбранные номера 🗴 | /далить выбранные номера |              |                |            |                        |
| Отчеты 💌                      |                 | Номера           | Тип           | Има Caller I           |                        |                          |              |                |            |                        |
|                               |                 | 500              | SIP           | 500 500                |                        | Редактировать            | 🗴 Удалить    |                |            |                        |
| Veastar                       |                 | 501              | SIP           | 501 501                |                        | Редактировать            | Удалить      |                |            |                        |
| - Teastar                     | Г               | 502              | SIP           | 502 502                |                        | Редактировать            | Удалить      |                |            |                        |
|                               |                 | 503              | SIP           | 503 503                |                        | 🔊 Редактировать          | 🗴 Удалить    |                |            |                        |
|                               |                 | 504              | SIP           | 504 504                |                        | 🔊 Редактировать          | 🗴 Удалить    |                |            |                        |
|                               |                 | 505              | SIP           | 505 505                |                        | 🔊 Редактировать          | 🗴 Удалить    |                |            | E                      |
|                               |                 | 506              | SIP           | 506 506                |                        | 🔊 Редактировать          | 🗴 Удалить    |                |            |                        |
|                               |                 | 507              | SIP           | 507 507                |                        | 🔊 Редактировать          | 🗴 Удалить    |                |            |                        |
|                               |                 | 508              | SIP           | 508 508                |                        | 🔊 Редактировать          | 🗴 Удалить    |                |            |                        |
|                               |                 | 509              | SIP           | 509 509                |                        | 🔊 Редактировать          | 🗴 Удалить    |                |            |                        |
|                               |                 | 510              | SIP           | 510 510                |                        | 🔊 Редактировать          | 🗴 Удалить    |                |            |                        |
|                               |                 | 511              | SIP           | 511 511                |                        | 🔊 Редактировать          | 🗴 Удалить    |                |            |                        |
|                               |                 | 512              | SIP           | 512 512                |                        | 🔊 Редактировать          | 🗴 Удалить    |                |            |                        |
|                               |                 | 513              | SIP           | 513 513                |                        | 🎾 Редактировать          | 🗴 Удалить    |                |            |                        |
|                               | Γ               | 514              | SIP           | 514 514                |                        | 🔊 Редактировать          | 🗴 Удалить    |                |            | -                      |
| 4                             |                 |                  |               |                        |                        |                          |              |                |            | h.                     |

Диапазон создаваемых номеров можно задать в меню «Настройка» (см. гл. III п. 6.1 Настройки).

### 3.1.1 Аналоговые номера (FXS)

Для редактирования параметров аналогового номера нажмите [Редактировать]:

| Общие<br>Номер Ф: 601<br>Имя Ф: 601 Caller                       | Nopr: 4<br>ID: 601    |
|------------------------------------------------------------------|-----------------------|
| Имя 🛈 : 601 Caller                                               | ID <sup>1</sup> : 601 |
|                                                                  |                       |
| Голосовая почта                                                  |                       |
| Пароль для голосовой почты 🛈 : 601                               |                       |
| Отправлять голосовые сообщения на электронную почту 0:           |                       |
|                                                                  |                       |
| Примечание:Если Вы хотите получать голосовые сообщения на эле    | тронную почту, Вам    |
| необходимо настроить параметры отправки в разделе «Голосовоя поч | Ta».                  |
| Flash                                                            |                       |
| Rxflash (): 1000 ms                                              |                       |
| Грудра                                                           |                       |
|                                                                  |                       |
|                                                                  |                       |
| Переадресация                                                    |                       |
| Всегда Переадресовать 🤄 Голосс                                   | вая почта             |
| Переадресация: 🔽 Когда нет ответа на: С Номер                    |                       |
| Г Когда занято                                                   |                       |
| Дополнительные настройки                                         |                       |
| Режим ожидания<br>О<br>Оступ к MRI<br>О<br>Оступ к MRI           |                       |
|                                                                  |                       |
| 🗸 Сохранить 💥 Отменить                                           |                       |

| Значение                      | Описание                                                                                      |  |  |  |  |
|-------------------------------|-----------------------------------------------------------------------------------------------|--|--|--|--|
| Номер                         | Номер, который будет соответствовать пользователю или телефону.                               |  |  |  |  |
| Имя                           | Полное имя пользователя.                                                                      |  |  |  |  |
| Порт                          | Номер порта FXS.                                                                              |  |  |  |  |
| Caller ID                     | Имя или номер, который будет определяться при звонке на другие номера пользователей<br>МуРВХ. |  |  |  |  |
| Пароль для голосовой<br>почты | Пароль для доступа к голосовой почте и MRI.                                                   |  |  |  |  |
| Отправлять голосовые          | Отправление голосовых сообщений в виде вложения на электронную почту. Необходимо              |  |  |  |  |
| сообщения на эл.              | указать почту и настройки SMTP-сервера. Настройки SMTP-сервера указываются в меню <b>Web-</b> |  |  |  |  |
| почту                         | интерфейса МуРВХ Системные настройки/голосовая почта.                                         |  |  |  |  |
|                               | Длительность сигнала Flash.                                                                   |  |  |  |  |
| Rxflash                       | Настраивается с шагом 1 Мс.                                                                   |  |  |  |  |
|                               | По умолчанию 1000 Мс.                                                                         |  |  |  |  |
|                               | Указывается группа для номера, чтобы перехватывать звонки на себя в случае необходимости.     |  |  |  |  |
| Захват группы                 | Перехват звонков работает в пределах одной группы.                                            |  |  |  |  |
|                               | По умолчанию *4.                                                                              |  |  |  |  |
|                               | Всегда — Безусловная переадресация на указанный номер или голосовую почту.                    |  |  |  |  |
| Переадресация                 | Когда нет ответа – переадресация в случае, если телефон не отвечает.                          |  |  |  |  |
|                               | Когда занято – переадресация когда номер занят.                                               |  |  |  |  |
| Режим ожидания                | Возможность принимать звонки во время разговора.                                              |  |  |  |  |
|                               | MRI (MyPBX Recording Interface) – web-интерфейс пользователей (номеров), для настройки        |  |  |  |  |
|                               | переадресации и управления голосовой почтой (прослушивание, удаление и т.д).                  |  |  |  |  |

Важно: после внесения изменений нажмите кнопку [Сохранить] и [Применить настройки]. Чтобы отменить внесенные параметры, нажмите [Отменить].

### 3.1.2 VoIP-номера (SIP, IAX)

Количество номеров ограниченно заданным диапазоном в меню «Настройки» и не может быть более чем 100 номеров.

### 3.1.2.1 Редактирование/создание отдельного номера

| Тип: SP - Номер 0: 503 Пароль 0: pincode50                                        |
|-----------------------------------------------------------------------------------|
|                                                                                   |
| VIMa V DUA Valler IV V DUA                                                        |
|                                                                                   |
| Голосовая почта                                                                   |
| Пароль для голосовой почты 🙂: 503                                                 |
| Отправлять голосовые сообщения на электронную почту U:                            |
| Применание: если Вы хотите получать голосовые сообщения на электронную понту. Вам |
| необходимо настроить параметры отправки в разделе «Настройка голосовой почты».    |
| Настройки VolD                                                                    |
|                                                                                   |
|                                                                                   |
| Ограничения для IP-адреса                                                         |
| Включить ограничения по IP                                                        |
| Допустимый IP/Сеть 1 🔍:                                                           |
| Допустимый IP/Сеть 2 🕖:                                                           |
| Допустимый IP/Сеть 3 👀:                                                           |
| Допустимый IP/Сеть 4 0 :                                                          |
| Группа                                                                            |
| Захват группы 🛈 : 📃 🗸                                                             |
| Perenagenerative                                                                  |
| Переадресация                                                                     |
| Переадресовать Слосовая почта                                                     |
| на: О Номер                                                                       |
|                                                                                   |
| Дополнительные настройки                                                          |
| 🗠 Режим ожидания 👽 🛛 🗠 Доступ к МКІ 👽                                             |

| Значение             | Описание                                                                                   |  |  |  |
|----------------------|--------------------------------------------------------------------------------------------|--|--|--|
| Тип                  | Может быть три типа: SIP, IAX и SIP/ IAX. Тип указывается при создании номера.             |  |  |  |
| Номер                | Номер, который будет соответствовать пользователю или телефону.                            |  |  |  |
|                      | Пароль учетной записи. Используется в настройках SIP, IAX. Пароль должен состоять не менее |  |  |  |
| Пароль               | чем 6 символов.                                                                            |  |  |  |
|                      | Пароль по умолчанию <b>pincodeXXX</b> , где XXX-номер телефона.                            |  |  |  |
| Пароль для голосовой | Пароль для доступа к голосовой почте и MRI.                                                |  |  |  |
| почты                | Пароль по умолчанию XXX, где XXX-номер телефона.                                           |  |  |  |
| Отправлять голосовые | Отправление голосовых сообщений в виде вложеня на электронную почту. Необходимо указать    |  |  |  |
| сообщения на эл.     | почту и настройки SMTP-сервера. Настройки SMTP-сервера указываются в меню Web-             |  |  |  |
| почту                | интерфейса МуРВХ Системные настройки/голосовая почта.                                      |  |  |  |
| NAT                  | Используется при работе внутренних абонентов АТС из сторонней локальной сети с системой    |  |  |  |
|                      | NAT. Предотвращает одностороннюю слышимость.                                               |  |  |  |
|                      | Виды используемых DTMF сигналов:                                                           |  |  |  |
|                      | RFC2833.                                                                                   |  |  |  |
| DTMF                 | Info: SIP Info.                                                                            |  |  |  |
|                      | Inband: Inband audio (использует кодеки G.711 a/u-law (64 Кбит)).                          |  |  |  |
|                      | Auto: по умолчанию использует Inband, а по запросу RFC2833.                                |  |  |  |
| Runouur              | Увеличивает безопасность для VoIP-соединений. Если эта функция включена, то подключиться к |  |  |  |
|                      | МуРВХ, используя настройки данного SIP-номера, смогут пользователи из заданного IP-        |  |  |  |
| ограничения по гр    | диапазона или с определенным IP-адресом.                                                   |  |  |  |
|                      | Указывается номер группы для данного номера, чтобы абонент, использующий этот номер, в     |  |  |  |
| захват группы        | случае необходимости, мог перехватывать звонки в пределе указанной группы на себя.         |  |  |  |

| IPmatika/Yeastar | www.ipmatika.com                                                                            |
|------------------|---------------------------------------------------------------------------------------------|
|                  | Перехват звонков работает в пределах одной группы.                                          |
|                  | По умолчанию *4.                                                                            |
|                  | Всегда – полная переадресация на указанный номер или голосовую почту.                       |
| Переадресация    | Когда нет ответа – переадресация, в случае если телефон не отвечает.                        |
|                  | Когда занято – переадресация, когда номер занят.                                            |
| Режим ожидания   | Возможность приема звонков во время разговора.                                              |
|                  | MRI (MyPBX Recording Interface) – web-интерфейс пользователя (личный кабинет), где он может |
| доступ к імкі    | настраивать переадресацию и управлять голосовой почтой: прослушивание, удаление и т.д.      |

Важно: после внесения изменений нажмите кнопку [Сохранить] и [Применить настройки]. Чтобы отменить внесенные параметры, нажмите [Отменить].

### 3.1.2.2 Создание группы номеров

Если необходимо сразу создать несколько номеров нажмите на кнопку [**Создать группу номеров**]. Номера создаются в количестве от 5 до 20 с шагом 5 номеров. Используйте функцию «**Редактировать выбранные номера**» для настройки созданных номеров.

| Создать группу номеров Х                                                                          |  |
|---------------------------------------------------------------------------------------------------|--|
| Создать 5 🔻 SIP 💌 номеров, начиная с номера                                                       |  |
| Примечание: Используйте функцию «Редактировать выбранные номера» для настройки созданных номеров. |  |
| Создать номера                                                                                    |  |

| Значение                                                                                                    | Описание                                                                             |  |  |
|----------------------------------------------------------------------------------------------------|--------------------------------------------------------------------------------------|--|--|
| Создать                                                                                                    | Создание группы номеров. Создаются номера в количестве от 5 до 20 с шагом 5 номеров. |  |  |
| Тип                                                                                                    | Указывается тип номера: SIP, IAX или SIP/ IAX.                                       |  |  |
| Номер         Указывается начальный номер, с которого будут создаваться последующие ном           Номер         указан номер 500, то следующие номера будут 501, 502,503 и так далее с шагом           500         Диадазон номеров задается в меню «Настройки» |                                                                                      |  |  |

### 3.1.2.3 Одновременное редактирование нескольких номеров

Используется в случае, если необходимо задать одинаковые параметры сразу нескольким номерам. Для редактирования группы номеров, выделите их с помощью чек-бокса слева от номера (см. рис на стр. 11), которые требуется настроить и нажать на кнопку [**Редактировать выбранные номера**].

|   | Общие                                                                 |                                 |   |
|---|-----------------------------------------------------------------------|---------------------------------|---|
|   | Пароль: 🛈                                                             |                                 |   |
|   | О Использовать                                                        | для всех номеров                |   |
|   | С Использовать                                                        | номер как пароль                |   |
|   | Голосовая почта                                                       |                                 |   |
| 1 | Пароль для голосовой поч                                              | пы: 0                           |   |
|   | С Использовать                                                        | для всех номеров                |   |
|   | С Использовать номер ка                                               | ак PIN                          |   |
|   | Отправлять голосовые                                                  | сообщения на электронную почту: | 0 |
|   | Настройки VoIP:                                                       |                                 |   |
| - |                                                                       |                                 |   |
| - |                                                                       | 0                               |   |
|   | Режим DTMF:                                                           | ·                               |   |
|   | Ограничения для ІР-адр                                                | eca:                            |   |
|   | Включить ограничения                                                  | a no IP 🔮                       |   |
|   | Допустимый IP/Сеть 1 0:                                               |                                 |   |
|   | n                                                                     |                                 |   |
|   | допустимыи IP/Сеть 2 🤍:                                               |                                 |   |
|   | Допустимый IP/Сеть 3 🛈 :                                              |                                 |   |
|   |                                                                       |                                 |   |
|   | Допустимый ІР/Сеть 4 🛈 :                                              |                                 |   |
|   | Допустимый IP/Сеть 4 0:<br>Группа:                                    |                                 |   |
|   | Допустимый IP/Сеть 4 🛈 :<br>Группа:<br>Захват группы: 💽 🐨 🛈           |                                 |   |
|   | Допустимый IP/Сеть 4<br>Группа:<br>Захват группы: •<br>Режим ожидания |                                 |   |

| Значение             | Описание                                                                                   |
|----------------------|--------------------------------------------------------------------------------------------|
|                      | Пароль учетной записи. Используется в настройках SIP, IAX.                                 |
| Параль               | Использовать для всех номеров – единый пароль для группы номеров.                          |
| Паролв               | Использовать номер как пароль – пароль будет совпадать с номером телефона.                 |
|                      | Если не изменять данный параметр, то пароли останутся по умолчанию или заданными ранее.    |
|                      | Пароль для доступа к голосовой почте и MRI.                                                |
| Пароль для голосовой | Использовать для всех номеров – единый пароль для выбранных номеров.                       |
| почты                | Использовать номер как PIN – PIN (пароль) будет совпадать с номером телефона.              |
|                      | Если не изменять данный параметр, то пароли останутся по умолчанию или заданными ранее.    |
| NAT                  | Настройка необходима при регистрации номера(ов) из удаленной локальной. Предотвращает      |
| NAI                  | одностороннюю слышимость.                                                                  |
|                      | Виды используемых DTMF сигналов:                                                           |
|                      | RFC2833.                                                                                   |
| DTMF                 | Info: SIP Info.                                                                            |
|                      | Inband: Inband audio (использует кодеки G.711 a/u-law (64 Кбит)).                          |
|                      | Auto: По умолчанию использует Inband, а по запросу RFC2833.                                |
| Russouur             | Увеличивает безопасность для VoIP-соединений. Если эта функция включена, то подключиться к |
|                      | МуРВХ, используя настройки данного SIP-номера, смогут пользователи из заданного IP-        |
| ограничения по гр    | диапазона или с определенным IP-адресом.                                                   |
|                      | Указывается номер группы для данного номера, чтобы абонент, использующий этот номер, в     |
| Зальат группы        | случае необходимости, мог перехватывать звонки в пределе указанной группы на себя.         |

| IPmatika/Yeastar                                                                                                    | www.ipmatika.com                                                                                                    |  |  |
|----------------------------------------------------------------------------------------------------|----------------------------------------------------------------------------------------------------|--|--|
|                                                                                                    | Перехват звонков работает в пределах одной группы.                                                                                                    |  |  |
|                                                                                                    | По умолчанию *4.                                                                                                    |  |  |
| Режим ожидания                                                                                                    | Возможность приема звонка во время разговора.                                                                                                    |  |  |
| Доступ к MRI                                                                                                    | MRI (MyPBX Recording Interface) — web-интерфейс пользователей (номеров), где они могут настраивать переадресацию и управлять голосовой почтой: прослушивание, удаление и т.д. |  |  |
| Важно: после внесения изменений нажмите кнопку [Сохранить] и [Применить настройки]. Чтобы отменить внесенные параметры, нажмите [Отменить]. |                                                                                                    |  |  |

### 3.2 Внешние линии

Данная страница предназначена для создания и настройки VoIP-линий. Аналоговые линии (FXO) создаются автоматически при подключении модулей.

| 냙 МуРВХ - гибридная IP-АТ                  | С для малого бизнеса                                     |                |                 | <u>à</u>                      | - 🗟 - 🖻 -       | Страница 🔻 | Безопасность 🔻 | Сервис 🕶 ( |
|--------------------------------------------|----------------------------------------------------------|----------------|-----------------|-------------------------------|-----------------|------------|----------------|------------|
| MyPBX                                      | гибридная IP-ATC для                                     | малого бизнеса |                 |                               |                 |            |                | Вых        |
| Cranic                                     | Настройка внешних ли                                     | ний Ф          |                 |                               |                 |            |                |            |
| Базовые настройки 🎗                        |                                                          |                |                 | Список внешних линий          |                 |            |                |            |
| Номера                                     | Аналоговые линии                                         |                |                 |                               |                 |            |                |            |
| <u>Внешние линии</u><br>Исходящие маршруты | Имя линии                                                |                | Аналоговый порт |                               |                 |            |                |            |
| Auto Provision                             | pstn1                                                    |                | 6               |                               | 🔊 Редактировать | 🗴 Удалить  |                |            |
| Управление входящ-<br>ими маршрутами       | <ul> <li>VoIP-линии</li> <li>Новая VoIP-линия</li> </ul> |                |                 |                               |                 |            |                |            |
| <u>Запись IVR</u>                          | Имя провайдер                                            | ра Тип         | Хост /ІР        | Пользователь                  |                 |            |                |            |
| <u>Группы</u>                              | sipnet                                                   | SIP            | sipnet.ru       | 393                           | 🔊 Редак         | тировать   | 🗴 Удалить      |            |
| <u>Входящие маршруты</u>                   | 131                                                      | SIP            | 192.168.254.7   | 131                           | 🔊 Редак         | тировать   | 🗴 Удалить      |            |
| <u>черныи список</u><br>Дополнительные 🔅   | VolP-канал                                               |                |                 |                               |                 |            |                |            |
| настроики<br><u>DISA</u><br>Конференции    |                                                          |                |                 |                               |                 |            |                |            |
| <u>Режим работы</u><br>Настройка функций   |                                                          |                | Ни              | и одного voi₽-канал не задано |                 |            |                |            |

### 3.2.1 Аналоговые линии

Аналоговые линии (PSTN) - это внешние аналоговые линии (ГТС). Для подключения используются FXO-порты.

### Редактирование параметров аналоговой линии:

| Редактирование Аналоговые линии:порт6   | х                                        |
|-----------------------------------------|------------------------------------------|
| Имя<br>Настройн                         | а звука 00: 2 ▼                          |
| Дополнительные настройки                |                                          |
| Распознавание сигнала «Занято» 🥹: Вкл 🔻 | Количество тонов 🛈 : 🛛 4                 |
| Настройка тона 🛈 :                      | Определение Caller ID 🛈 : Во время выз 🔻 |
| Тип Caller ID 🛈 : Веll - USA            |                                          |
| 🖌 Coxpa                                 | нить ХОтменить                           |

| Значение                          | Описание                                                                                                    |
|-----------------------------------|----------------------------------------------------------------------------------------------------|
| Имя линии                         | Название линии для использования в настройках исходящих маршрутов.                                                                                                    |
| Настройка звука                   | Регулировка громкости звука на аналоговых портах. Регулируется от 1 до 6, где 1-минимальный<br>уровень громкости, а 6 максимальный.                                                                                                    |
| Распознавание<br>сигнала «Занято» | Дополнительное средство для распознавания сигнала «Занято», когда абонент занят или положил трубку.<br>Не рекомендуется изменять без консультации с тех. поддержкой.                                                                                                    |
| Количество тонов                  | Количество тонов сигнала «Занято» для завершения соединения. Работает, если включено распознавание сигнала «Занято». По умолчанию 4, но рекомендуется установить 6 или 8 для понижения вероятности установления случайного сигнала «Занято», но при этом повышает время восстановления доступности линии.                                                                                                    |
| Настройка тона                    | Если функция распознавания сигнала «Занято» включена, то можно задать параметры тона<br>сигнала «Занято».<br>Например, если требуется установить: 500Мс тона и 500 Мс тишины, то настройка будет<br>выглядеть как «500,500». Если настройка не задана, то МуРВХ примет любой тон сигнала<br>«Занято».                                                                                                    |
| Определение Caller ID             | <ul> <li>Есть три способа определения Caller ID:</li> <li>Во время вызова – определение во время поступление вызова (Тип Caller ID: Bell_USA, DTMF).</li> <li>До вызова – определяется прежде чем поступает вызов (Тип Caller ID: DTMF).</li> <li>Переполюсовка – определяет когда начинается переполюсовка (кратковременная смена полярности); (Тип Caller ID: V23_UK,V23_JP,DTMF).</li> <li>Не рекомендуется изменять без консультации с тех. поддержкой.</li> </ul> |
| Тип Caller ID                     | Выбор типа определения Caller ID:<br>Bell (bell202 используется в США).<br>v23 (используется в Англии).<br>v23_jp (используется в Японии).<br>DTMF (используется в Дании, Швеции и Голландии).<br>Не рекомендуется изменять без консультации с тех. поддержкой.                                                                                                    |

Важно: после внесения изменений нажмите кнопку [Сохранить] и [Применить настройки]. Чтобы отменить внесенные параметры, нажмите [Отменить].

### 3.2.2 SIP/IAX – линии

Меню для настройки VoIP-линий (VoIP trunks) по протоколу SIP или IAX, используется регистрации на SIPсерверах провайдера или других IP-PBX.

### Настройка SIP-линии:

### IPmatika/Yeastar

www.ipmatika.com

| Создание новой VolP-линии |                          | х      |
|---------------------------|--------------------------|--------|
| Тип:                      | SIP 💌                    |        |
| Имя провайдера:           |                          |        |
| Xoct /IP:                 |                          | : 5060 |
| Домен:                    |                          |        |
| Пользователь:             |                          |        |
| Идентификационное имя:    |                          |        |
| Пароль:                   |                          |        |
| Активный номер 🛈 :        |                          |        |
|                           | Включить Outbound-сервер |        |
| -                         | ✓ Сохранить              |        |

| Значение                     | Описание                                                                                                    |  |  |
|------------------------------|----------------------------------------------------------------------------------------------------|--|--|
| Тип                          | Тип VoIP-линии: SIP.                                                                                                    |  |  |
| Имя провайдера               | Название VoIP-линии для дальнейших настроек в маршрутизации.                                                                                                    |  |  |
| Хост/ІР                      | IP-адрес или доменное имя VoIP-провайдера.                                                                                                    |  |  |
| Домен                        | Доменное имя VoIP-провайдера.                                                                                                    |  |  |
| Пользователь                 | SIP-номер или SIP ID.                                                                                                    |  |  |
| Идентификационное<br>имя     | Идентификационное имя (часто совпадает с SIP ID).                                                                                                    |  |  |
| Активный номер               | Определяет активный номер (DID) для функции Skype for SIP. Также указать активный номер (DID) требуют некоторые SIP-провайдеры. Оставьте это поле пустым, если настройка не требуется. |  |  |
| Пароль                       | Пароль учетной записи.                                                                                                    |  |  |
| Включить Outbound-<br>сервер | Включение или отключение Outbound-сервер. Указывается IP-адрес или доменное имя.                                                                                                    |  |  |

Важно: после внесения изменений нажмите кнопку [Сохранить] и [Применить настройки]. Чтобы отменить внесенные параметры, нажмите [Отменить].

### Настройка ІАХ-линии:

|   | Создание новой SIP/IAX-линии |   |      | х |
|---|------------------------------|---|------|---|
| - | Тип: 🗛 💌                     |   |      |   |
|   | Имя провайдера:              |   |      |   |
|   | Xoct /IP:                    | : | 4569 |   |
|   | Пользователь:                |   |      |   |
|   | Пароль:                      |   |      |   |
| ) | ✓ Сохранить                  |   |      |   |

| Значение       | Описание                                                     |  |  |  |
|----------------|--------------------------------------------------------------|--|--|--|
| Тип            | Тип VoIP-линии: IAX.                                         |  |  |  |
| Имя провайдера | Название VoIP-линии для дальнейших настроек в маршрутизации. |  |  |  |
| Хост/ІР        | IP-адрес или доменное имя VoIP-провайдера.                   |  |  |  |
| Домен          | Доменное имя VoIP-провайдера.                                |  |  |  |
| Пользователь   | Имя пользователя.                                            |  |  |  |
| Пароль         | Пароль учетной записи.                                       |  |  |  |

Важно: после внесения изменений нажмите кнопку [Сохранить] и [Применить настройки]. Чтобы отменить внесенные параметры, нажмите [Отменить].

### 3.2.3 VoIP-канал

Меню настройки VoIP-канала позволяет настроить глобальную маршрутизацию с использованием функции DOD. Функция DOD - это возможность офисной ATC использовать городской номер для маршрутизации вызовов аналоговой сети. Указывается номер, который предоставил VoIP-провайдер.\*

| здать VolP-канал   |       |           |        |            | Х |
|--------------------|-------|-----------|--------|------------|---|
| Тип:               | SIP 🔻 |           |        |            |   |
| Имя провайдера:    |       |           |        |            |   |
| Xoct /IP:          |       |           | : 5060 |            |   |
| Глобальный DOD 🛈 : |       |           |        |            |   |
| DOD настройки      |       |           |        |            |   |
|                    |       |           |        |            |   |
|                    |       |           |        |            |   |
|                    |       |           |        |            |   |
|                    |       |           |        |            |   |
|                    |       |           |        |            |   |
|                    |       |           |        |            |   |
|                    |       |           |        |            |   |
| DOD :              |       | Номер : 5 | 500 🗸  | † Добавить |   |
| L                  |       |           |        |            |   |
|                    |       |           |        |            |   |

| Значение       | Описание                                                           |  |  |
|----------------|--------------------------------------------------------------------|--|--|
| Тип            | Тип VoIP-линии: SIP,IAX.                                           |  |  |
| Имя провайдера | Название VoIP-линии для дальнейших настроек в маршрутизации.       |  |  |
| Хост/ІР        | IP-адрес или Хост, VoIP-провайдера.                                |  |  |
| Глобальный DOD | Указывается DOD-номер.                                             |  |  |
| Номер          | Указывается внутренний номер, к которому будет привязан DOD номер. |  |  |

\* Функции должны поддерживаться VoIP-провайдером, через которого будут маршрутизироваться данные звонки.

Важно: после внесения изменений нажмите кнопку [Сохранить] и [Применить настройки]. Чтобы отменить внесенные параметры, нажмите [Отменить].

### 3.3 Исходящие маршруты

В данном разделе настраиваются правила маршрутизации для всех исходящих вызовов ATC.

Для добавления нового маршрута, необходимо нажать на кнопку [Новый исходящий маршрут].

Окно настройки маршрута выглядит следующим образом:

# IPmatika/Yeastar

# www.ipmatika.com

| 📌 МуРВХ - гибридная IP-АТС                  | для малого бизнеса                  | 🏠 🔻 🗟 👻 🖃 🖶 🕈 Страница 🗸 Безопасность 👻 Сервис 👻 🔞 🕶 |
|---------------------------------------------|-------------------------------------|------------------------------------------------------|
| MyPBX                                       | гибридная IP-АТС для малого бизнеса | Изменения отменены !<br>Выход                        |
| Наблюдение                                  | Настройка исходящих маршрутов       |                                                      |
| Базовые настройки 💲                         | + Новый исходящий маршрут           | Исходящие маршруты                                   |
| <u>Номера</u>                               |                                     | Исходящие маршруты отсутствуют!                      |
| <u>Внешние линии</u><br>Исхоляциие маршруты |                                     |                                                      |
| исходящие маршруты                          |                                     |                                                      |
| Управление входящ- 😵                        |                                     |                                                      |
| Дополнительные 😵                            |                                     |                                                      |
| настройки                                   |                                     |                                                      |
| Системные настройки 🅙                       |                                     |                                                      |
| Отчеты 🕙                                    |                                     |                                                      |
|                                             |                                     |                                                      |
| <b>7</b> Yeastar                            |                                     |                                                      |

| Новый исходящий маршрут                                                                                                    |                                                                      | х |
|----------------------------------------------------------------------------------------------------|----------------------------------------------------------------------|---|
| Имя маршрут;<br>Правила набор;<br>Удалит<br>Добавлят                                                                                                 | та 🛈 :<br>ра 🛈 :<br>ить 🛈 цифры перед набором<br>ать 🛈 перед набором |   |
| Список номеров 🛈<br>Доступные номера                                                                                                    | Выбранные номера                                                     |   |
| 500(SIP)<br>501(SIP)<br>502(SIP)<br>503(SIP)<br>504(SIP)<br>505(SIP)<br>506(SIP)<br>507(SIP)                                                         |                                                                      |   |
| Список линий 🛈<br>Доступные линии                                                                                                    | Выбранные номера                                                     |   |
| My_SIP_Provider3(SIP)<br>My_SIP_Provider4(SIP)<br>Office(SP-SIP)<br>Nopr1(Analog FXO)<br>pstn2(Analog FXO)<br>pstn3(Analog FXO)<br>pstn4(Analog FXO) |                                                                      |   |
|                                                                                                    | 🗸 Сохранить 💥 Отменить                                               |   |

| Значение       | Описание                                                                     |  |  |  |
|----------------|------------------------------------------------------------------------------|--|--|--|
| Имя маршрута   | Название исходящего маршрута. Вводиться в латинской раскладке.               |  |  |  |
|                | Обозначения (вводятся большими буквами):                                     |  |  |  |
|                | Х – любые цифры в диапазоне 0-9                                              |  |  |  |
| Правила набора | <b>Z</b> – любые цифры в диапазоне 1-9                                       |  |  |  |
|                | <b>N</b> – любые цифры в диапазоне 2-9                                       |  |  |  |
|                | [12345-9] – задается последовательность или диапазон цифр 1,2,3,4,5,6,7,8,9. |  |  |  |

| <u>IPmatika/Yeastar</u> | www.ipmatika.com                                                                          |
|-------------------------|-------------------------------------------------------------------------------------------|
|                         | . (точка)- спецсимвол, обозначает любое число; Например, правило «9011.» обозначает любое |
|                         | число, начинающееся с 9011. (исключая 9011).                                              |
|                         | ! – спецсимвол, набирает только определенное количество символов, ограниченное знаком     |
|                         | «!».                                                                                      |
|                         | Например: Правило «XXXX!» означает, что даже если Вы наберете больше указанных в правиле  |
|                         | 4 цифр, к примеру 123456789, то в набор номера пойдет номер из первых четырех символов,   |
|                         | ограниченных знаком «!», т.е. 1234.                                                       |
|                         |                                                                                           |
|                         | Общие примеры:                                                                            |
|                         | NXXXXXX - 7 цифр для набора номера, где первая цифра от 2 до 9;                           |
|                         | 7NXXZXXXXX – федеральные номера России, где «7» – код России, «NXX» - 3 цифры кода        |
|                         | города, начинающегося с цифры от 2 до 9, ZXXXXXX - 7-ми значный номер, начинающийся с     |
|                         | цифры от 1 до 9.                                                                          |
|                         | Определяет количество цифр, которое следует удалить в начала номера перед набором.        |
| N                       | Например, пользователи привыкли набирать 9 перед звонком в город, но Ваша телефонная      |
| удалить                 | сеть этого не требует. Поставьте в данной настройке «1» и система удалит цифру «9» перед  |
|                         | набором в телефонную сеть.                                                                |
| <b>D</b> - 6            | Добавляет указанные цифры к набранному номеру. Например, можно добавить выход на          |
| дооавлять перед         | межгород «8» и код города «495». Тогда при наборе номера 9213670, АТС автоматически будет |
| наоором                 | добавлять 8495.                                                                           |
| Список номеров          | <b>Доступные номера:</b> полный список номеров, имеющихся в МуРВХ.                        |
| список номеров          | Выбранные номера: список номеров, которые могут использовать данный маршрут.              |
| C                       | <b>Доступные линии:</b> полный список доступных линий в АТС.                              |
| Список линии            | Выбранные линии: внешние линии, которые будут использоваться в этом маршруте.             |

# 3.4 Auto Provision

Данная функция предназначена для автоматической настройки телефонов подключаемых к локальной сети через DHCP-сервер МуРВХ.

**Примечание:** в настоящий момент данная функция работает только с телефонами Yealink.

IPmatika/Yeastar

|                                                                                                    | Auto Provision 🌣                                                                                                    |       |
|----------------------------------------------------------------------------------------------------|----------------------------------------------------------------------------------------------------|-------|
| Статус  Статус  Стату | Auto Provision<br>+ Добавить телефон                                                                                                    |       |
| <u>Исходящие маршруты</u><br><u>Auto Provision</u>                                                                                                    | МАС Имя                                                                                                    | Номер |
| Управление входящ-<br>ими маршрутами<br>IVR<br><u>Запись IVR</u><br><u>Группы</u>                                                                                                    |                                                                                                    |       |
| <u>ыходящие маршруты</u><br><u>Черный список</u>                                                                                                    | Добавить телефон Общие                                                                                                    |       |
| Дополнительные<br>настройки<br>DISA<br>Конференции                                                                                                    | МАС: Имя: Режим ожидания : Включить •<br>Использовать<br>для вызова :                                                                                           |       |
| <u>Режим работы</u><br><u>Настройка функций</u><br><u>Оповещение и</u><br>интерком                                                                                                    | Линия Линия1 Номер: Лейбл: Активная линия: П Линия2 Номер: Лейбл: Активная линия: П                                                                             |       |
| Системные настройки <sup>®</sup><br>Настройки                                                                                                    | □ Линия3     Номер:     ▼     Лейбл:     Активная линия:       □ Линия4     Номер:     ▼     Лейбл:     Активная линия:                                         |       |
| <u>Музыка в режиме</u><br><u>ожидания</u><br><u>SIP-настройки</u>                                                                                                    | Г. Линия5         Номер:          Лейбл:         Активная линия:         Г.           Плиния6         Номер:          Лейбл:         Активная линия:         Г. |       |
| <u>IAX-настройки</u><br><u>Голосовая почта</u><br><u>Настройки сети</u><br><u>DHCP-сервер</u>                                                                                                    | Сохранить Сохранить                                                                                                    |       |

Чтобы добавить телефон, необходимо нажать на кнопку [**Добавить телефон**]. В открывшемся окне введите следующие данные:

| Значение         | Описание                                                                                |  |  |  |
|------------------|-----------------------------------------------------------------------------------------|--|--|--|
| MAC              | МАС-адрес SIP-телефона, который будет подключен с помощью данной функции.               |  |  |  |
| 14               | Имя пользователя, которое будет отображаться при исходящих звонках внутри АТС. Например |  |  |  |
| ИМЯ              | Иван Иванович.                                                                          |  |  |  |
|                  | Включить/Выключить режим ожидания.                                                      |  |  |  |
| гежим ожидания   | По умолчанию: Включено                                                                  |  |  |  |
| Использовать для | Выбор кнопки # или * для вызова набранного номера.                                      |  |  |  |
| вызова           | По умолчанию: #                                                                         |  |  |  |
|                  | Можно указать настройки для каждой линии. В моделях SIP-телефонов Yealink используется  |  |  |  |
| Линия            | разное количество SIP-линии, от 1 до 6 в зависимости от модели. С помощью данной        |  |  |  |
|                  | настройки, указываются активные линии на SIP-телефоне с соответствующими настройками.   |  |  |  |
| Howen            | Указывается номер, который будет присвоен данному телефону из диапазона доступный       |  |  |  |
| номер            | номеров.                                                                                |  |  |  |
| Лейбл            | Указывается лейбл, который будет отображаться на LCD-экране телефона.                   |  |  |  |
| Активная линия   | Седлать настроенную линию активной.                                                     |  |  |  |

### 4. Управление входящими маршрутами

Данный раздел позволяет настроить сценарий обработки входящих вызовов, записать приветствие, определить группы абонентов и настроить черный список.

# 4.1 IVR (Interactive Voice Response)

IVR (Interactive Voice Response) - система предварительно записанных голосовых сообщений, выполняющая функцию маршрутизации звонков внутри АТС, используя информацию, вводимую клиентом с помощью тонального набора.

| 📌 МуРВХ - гибридная IP-АТС                                              | для малого бизнеса |              |                                      | 🯠 🔻 🖾 👻 🚔 👻 Страница 👻 Безопасность 🔻 | Сервис 🔻 🔞 👻 |
|-------------------------------------------------------------------------|--------------------|--------------|--------------------------------------|---------------------------------------|--------------|
| MyPBX                                                                   | гибридная IP-AT    | С для малого | о бизнеса                            |                                       | Выход        |
| Наблюдение                                                              | 🕨 Настройка IVR 🕸  |              |                                      |                                       |              |
| Базовые настройки 📎                                                     | 🕈 Создать IVR      |              | IVR                                  |                                       |              |
| Управление входящ- 📚                                                    | Имя                | Номер        | Разрешить донабор внутренних номеров |                                       |              |
| ими маршрутами<br><u>IVR</u>                                            | welcome            | 660          | Yes                                  | 🔊 Редактировать 🛛 🗶 Удалить           |              |
| <u>Запись IVR</u>                                                       |                    |              |                                      |                                       |              |
| <u>Группы</u><br>Вхолящие маршруты                                      |                    |              |                                      |                                       |              |
| <u>Черный список</u>                                                    |                    |              |                                      |                                       | E            |
| Дополнительные<br>настройки<br>Системные настройки<br>Отчеты<br>Yeastar |                    |              |                                      |                                       |              |

# IPmatika/Yeastar

Для создания нового IVR нажмите на кнопку [Создать IVR].

| цактировать IVR wel | come                                 |                    |
|---------------------|--------------------------------------|--------------------|
| н                   | омер: 660                            |                    |
|                     | Имя <sup>(1)</sup> : welcome         |                    |
| Звук.               | файл 🛈 : default 🗨 <u>Записать I</u> | VR                 |
| Кол-во пов          | горов 🛈 : 3 💌                        |                    |
| Время ввода вну     | треннего 3 💌                         |                    |
| но                  | мера :                               | тренних номеров    |
|                     |                                      |                    |
| Kuonka              | • пазначение кн                      | опок               |
| INHUIIKa            | Деиствие                             | Назначение         |
| 0                   | Не используется 💌                    |                    |
| 1                   | Соединить с номером 💌                | Номер 500 💌        |
| 2                   | Соединить с группой 💌                | Группа — Manager 💌 |
| 3                   | Соединить с IVR                      | IVR welcome        |
| 4                   | Соединить с конф-цией 💌              | Конференция 640 💌  |
| 5                   | Соединить с DISA                     | <b>v</b>           |
| 6                   | Закончить вызов                      | <b>v</b>           |
| 7                   | Не используется 💌                    | v                  |
| 8                   | Не используется 💌                    | v                  |
| 9                   | Не используется 💌                    | <b></b>            |
| #                   | Не используется 💌                    |                    |
| *                   | Не используется                      |                    |
| Таймаут<br>вызова   | Соединить с номером 💌                | Номер 500          |
| Ошибка ввода<br>🛈   | Соединить с номером 💌                | Номер 500 💌        |
|                     | 🗸 Сохранить 🛛 🗶 О                    | тменить            |

| Значение           | Описание                                                                              |  |  |  |
|--------------------|---------------------------------------------------------------------------------------|--|--|--|
| Номер              | Внутренний номер данного IVR.                                                         |  |  |  |
| Имя                | Название IVR.                                                                         |  |  |  |
| Зружовой файл      | Звуковой файл, для проигрывания в меню IVR. Можно воспользоваться файлом по умолчанию |  |  |  |
| эвуковой файл      | или с помощью телефона записать свое приветствие (см. 4.2 «Запись IVR»).              |  |  |  |
| Кол-во повторов    | Количество повторов проигрывания IVR.                                                 |  |  |  |
| Время ввода        |                                                                                       |  |  |  |
| внутреннего номера | количество времени (сек), выделенного для ввода внутреннего номера.                   |  |  |  |
| Разрешить донабор  | Разрешение или запрет донабора внутренних номеров. Отмеченный чек-бокс означает, что  |  |  |  |
| внутренних номеров | донабор разрешен.                                                                     |  |  |  |
|                    | Настройка действий IVR при нажатии соответствующей кнопки (1 – 9, * и #) .            |  |  |  |
|                    | Действия:                                                                             |  |  |  |
|                    | Не используется – цифра не используется.                                              |  |  |  |
|                    | Соединить с номером – соединяет с указанным номером.                                  |  |  |  |
| Назначение кнопок  | Соединить с группой – соединяет с указанной группой.                                  |  |  |  |
|                    | Соединить с IVR — соединяет с номером IVR.                                            |  |  |  |
|                    | Соединить с конференцией – соединяет с указанным номером конференции.                 |  |  |  |
|                    | Соединить с DISA – соединяет с DISA.                                                  |  |  |  |
|                    | Закончить вызов – завершает вызов.                                                    |  |  |  |

| IPmatika/Yeastar |                                                                | www.ipmatika.com |
|------------------|----------------------------------------------------------------|------------------|
| Таймаут вызова   | Действие IVR в случае, если звонящий не нажал ни одной кнопку. |                  |
| Ошибка ввода     | Обработка вызова при введении знаков, не определенных в IVR.   |                  |

### 4.2 Запись IVR

Меню для создания и работы со звуковыми файлами IVR. Записать звуковые файлы для IVR можно с помощью подключенных к АТС телефонов или загрузить файл с компьютера.

| 😽 МуРВХ - гибридная IP-АТС               | для малого бизнеса                                 | 🚵 🔻 🔝 👻 🖃 🖶 👻 Страница 🗸 Безопасность 👻 Сервис 👻 🕢 🎽 |
|------------------------------------------|----------------------------------------------------|------------------------------------------------------|
| MyPBX                                    | гибридная IP-АТС для малого б                      | бизнеса Выход                                        |
| Наблюдение<br>Статус линий               | Записать IVR Ф<br>Записать новый IVR Загрузить IVR | Список записанных IVR                                |
| Базовые настройки 🔕                      | # Имя                                              | Действия                                             |
| <u>Номера</u><br>Внешние пинии           | 1 default                                          | Повторная запись Прослушать Удалить Е                |
| Исходящие маршруты                       |                                                    |                                                      |
| Управление входящ- 🔕                     |                                                    |                                                      |
| ими маршрутами                           |                                                    |                                                      |
| <u>Запись IVR</u>                        |                                                    |                                                      |
| Группы                                   |                                                    |                                                      |
| Входящие маршруты<br>Черный список       |                                                    |                                                      |
|                                          |                                                    |                                                      |
| Дополнительные 🙁<br>настройки            |                                                    |                                                      |
| DISA                                     |                                                    |                                                      |
| <u>Конференции</u>                       |                                                    |                                                      |
| <u>Режим работы</u><br>Настройка функций |                                                    |                                                      |
| Оповещение и                             |                                                    |                                                      |
| интерком                                 |                                                    |                                                      |

Для записи нового IVR нажмите на кнопку [Записать новый IVR].

| Записать новый IVR |                                   | Х |
|--------------------|-----------------------------------|---|
| I                  | Название файла:                   |   |
| Позв               | зонить на номер: 500 💌 для записи |   |
|                    | Записи разговоров 🛛 🗶 Отменить    |   |
|                    | Описание                          |   |

| Название файла     | Имя файла.                                                                          |  |
|--------------------|-------------------------------------------------------------------------------------|--|
| Позвонить на номер | После нажатия на кнопку [Записи разговоров] на указанный номер придет звонок. После |  |
| для записи         | снятия трубки Вы сможете записать сообщение.                                        |  |

Для загрузки IVR нажмите на кнопку [Загрузить IVR].

| Загрузить IVR |                                                             |  |
|---------------|-------------------------------------------------------------|--|
|               | WAV формат: кодек GSM 6.10, 8.000 кГц, Моно, 1Кб/сек        |  |
|               | Выберите файл для загрузки 🛈 : Выберите файл Файл не выбран |  |
|               | Загрузить 🗙 Отменить                                        |  |

Значение

| Значение Описание |      | Описание |                                                                                      |
|-------------------|------|----------|--------------------------------------------------------------------------------------|
| Выберите          | файл | для      | Выберите файл и нажмите на кнопку [Загрузить].                                       |
| загрузки          |      |          | Файл должен быть в формате WAV: кодек GSM 6.10, 8.000 кГц, Моно, 1Кб/сек; GSM, WAV49 |

# 4.3 Группы

Объединение нескольких номеров в группу.

Для создания группы нажмите на кнопку [Новая группа].

| 💤 МуРВХ - гибридная IP-А × 🕀                       |                                                                     |                   |  |  |
|----------------------------------------------------|---------------------------------------------------------------------|-------------------|--|--|
| C ☆ http://192.168.254.50/static/config/index.html |                                                                     |                   |  |  |
| 🕂 Asterisk 🗋 CGP 🗋 El                              | orsoft 🕒 Forum 🗋 Skypemate 🗋 Xcelerator IP 🗋 [axriman]Support 🗋 tel | 📋 Другие закладки |  |  |
| MyPBX                                              | гибридная IP-АТС для малого бизнеса                                 | Выход             |  |  |
| Наблюдение                                         | Настройка групп Ф                                                   |                   |  |  |
| Базовые настройки 🙁                                | Новая группа                                                        |                   |  |  |
| Управленне входящ- 🌸<br>ими маршрутами<br>IVR      | Группы отсутствуют!                                                 |                   |  |  |
| <u>Запись IVR</u>                                  |                                                                     |                   |  |  |
| <u>Группы</u><br>Входящие маршруты                 |                                                                     |                   |  |  |
| <u>Черный список</u>                               |                                                                     |                   |  |  |
| Дополнительные настройки                           |                                                                     | E                 |  |  |
| Системные настройки 🖄                              |                                                                     |                   |  |  |
| Отчеты 📚                                           |                                                                     |                   |  |  |
| <u>История звонков</u><br>Системная информация     |                                                                     |                   |  |  |
|                                                    |                                                                     |                   |  |  |
|                                                    |                                                                     |                   |  |  |
| <b>7</b> Yeastar                                   |                                                                     |                   |  |  |

# IPmatika/Yeastar

www.ipmatika.com

|                                  | 0                                   |                  |   |
|----------------------------------|-------------------------------------|------------------|---|
|                                  | Новая группа 🕖 :                    |                  |   |
|                                  | Номер группы 🛈 : 62                 | 20               |   |
|                                  | Способ вызова 🛈 : По                | очереди 👻        |   |
| Время вызова к                   | аждого участника 🛈 : 🤉 2(           | )                |   |
| Участники группы 🛈 ————          |                                     |                  |   |
| Доступные номера                 |                                     | Выбранные номера |   |
| 500(SIP)<br>501(SIP)<br>502(SIP) | >>>                                 |                  |   |
| 503(SIP)                         | $\rightarrow$                       |                  |   |
| 504(SIP)<br>505(SIP)             | ←                                   |                  |   |
| 506(SIP)                         |                                     |                  |   |
| 507(SIP)                         | *                                   |                  | - |
| Если группа не отвечает:         |                                     |                  |   |
|                                  | <ul> <li>Завершить вызов</li> </ul> | 3                |   |
|                                  | 🔘 Номер                             | Номер 500        | - |
| Действие:                        | ◎ IVR                               | IVR welcome      | - |
|                                  | 🔘 Группа                            |                  | - |
|                                  | 🔘 Конференция                       | Конференция 640  | • |
|                                  |                                     |                  |   |

| Значение                                       | Описание                                                                                                    |  |  |  |
|------------------------------------------------|----------------------------------------------------------------------------------------------------|--|--|--|
| Новая группа                                   | Название группы. Это имя будет отображаться в списках групп.                                                                                                    |  |  |  |
| Номер группы                                   | Номер, который будет использоваться для звонков этой группе.                                                                                                    |  |  |  |
|                                                | Определяет способ вызова участников группы:                                                                                                    |  |  |  |
| Способ вызова                                  | По очереди – поочередный вызов номеров входящих в группу. Последовательность вызова зависит от очередности выбранных номеров, т.е. от верхнего к нижнему в списке «Выбранные номера». Длительность вызова определяется параметром «Время вызова каждого участника» (измеряется в секундах). |  |  |  |
|                                                | <b>Одновременно</b> — одновременный вызов всех телефонов группы. Длительность вызова определяется параметром « <b>Время ожидания</b> » (измеряется в секундах).                                                                                                    |  |  |  |
| N/                                             | <b>Доступные номера</b> – полный список номеров имеющихся в МуРВХ.                                                                                                    |  |  |  |
| участники группы                               | Выбранные номера – список номеров, которые входят в эту группу.                                                                                                    |  |  |  |
|                                                | Действия:                                                                                                    |  |  |  |
| Завершить вызов – завершение входящего звонка. |                                                                                                    |  |  |  |
| Если группа не                                 | Номер — переадресация вызова на указанный номер.                                                                                                    |  |  |  |
| отвечает                                       | IVR – переадресация вызова в меню IVR.                                                                                                    |  |  |  |
|                                                | Группа — переадресация вызова в указанную группу.                                                                                                    |  |  |  |
|                                                | Конференция – переадресация вызова в конференцию.                                                                                                    |  |  |  |

# 4.4 Входящие маршруты

Настройка маршрутизации входящих вызовов.

| 🐈 МуРВХ - гибридная IP-АТС | для малого бизнеса     |                |                              | 🏠 🕶 🔝 👻 🖃 🖷 Стра | ница 🔻 Безопасность 🔻 | Сервис 🔻 🔞 👻 |
|----------------------------|------------------------|----------------|------------------------------|------------------|-----------------------|--------------|
| MyPBX                      | гибридная IP-ATC для   | малого бизнеса |                              |                  |                       | Выход        |
| Наблиолоние                | Настройка входящих мар | ошрутов 🗘      |                              |                  |                       |              |
| Статус линий               | Новый входящий маршру  | т              | Настройка входящих маршрутов |                  |                       |              |
| Базовые настройки 🙁        |                        | Имя маршрута   | Правило маршрута             |                  |                       |              |
| Номера                     |                        | pstnin         |                              | 🔊 Редактировать  | 🗴 Удалить             |              |
| <u>Внешние линии</u>       |                        |                |                              |                  |                       |              |
| Исходящие маршруты         |                        |                |                              |                  |                       |              |
| Управление входящ- 🔕       |                        |                |                              |                  |                       |              |
| ими маршрутами             |                        |                |                              |                  |                       |              |
| <u>Запись IVR</u>          |                        |                |                              |                  |                       |              |
| <u>Группы</u>              |                        |                |                              |                  |                       |              |
| Входящие маршруты          |                        |                |                              |                  |                       |              |
| черный список              |                        |                |                              |                  |                       |              |
| Дополнительные 😵           |                        |                |                              |                  |                       |              |
| Системные настройки 📎      |                        |                |                              |                  |                       |              |
| Отчеты 📚                   |                        |                |                              |                  |                       |              |
|                            |                        |                |                              |                  |                       |              |
| <b>Yeastar</b>             |                        |                |                              |                  |                       |              |
|                            |                        |                |                              |                  |                       |              |

Для создания маршрутов нажмите на кнопку [Новый входящий маршрут].

| Имя маршрута (): sipin<br>DID номер (): 9213670<br>Caller ID номер ():<br>писок линий ()<br>Доступные линии<br>Оktel(SIP)<br>pstn1(Analog FXO)<br>pstn2(Analog FXO)<br>pstn2(Analog FXO)<br>pstn3(Analog FXO)<br>pstn3(Analog | ющие                                                                                                    |                                     |                            |
|----------------------------------------------------------------------------------------------------|----------------------------------------------------------------------------------------------------|-------------------------------------|----------------------------|
| DID номер • : 9213670<br>Саller ID номер • :<br>писок линий •<br>Доступные линии<br>Оktel(SIP)<br>pstn1(Analog FXO)<br>pstn3(Analog FXO)<br>pstn3(Analog FXO)                                                                                                    | Имя маршрута                                                                                                    | a🛈 : sipin                          |                            |
| Саller ID номер • :<br>писок линий •<br>Доступные линии<br>Оktel(SIP)<br>pstn1(Analog FXO)<br>pstn2(Analog FXO)<br>pstn3(Analog FXO)<br>pstn3(Analog FXO)<br>pstn                                                                                                    | DID номер                                                                                                    | 0 : 9213670                         |                            |
| писок линий<br>Доступные линии<br>Выбранные линии<br>Oktell(SIP)<br>pstn1(Analog FXO)<br>pstn2(Analog FXO)<br>pstn3(Analog FXO)<br>pstn3(Analog FXO)<br>usi_chel(SIP)<br>usi_chel(SIP)<br>usi_chel(SIP)<br>cc<br>a60чее время<br>С Завершить вызов<br>С Номер Номер - 100<br>С Голосовая почта - 100<br>С Голосовая почта - 100<br>С ПОСОВАЯ почта - 100<br>С ПОСОВАЯ<br>С Номер - 100                                                                                                    | Caller ID номер                                                                                                    | 0:                                  |                            |
| лисок линии<br>Доступные линии<br>Оktell(SIP)<br>pstn1(Analog FXO)<br>pstn2(Analog FXO)<br>pstn3(Analog FXO)<br>pstn5(Analog FXO)<br>usi_chel(SIP)<br>usi_ckt(SIP)<br>cc<br>абочее время<br>С Завершить вызов<br>С Номер Номер 100<br>С Голосовая почта 100<br>С Голосовая почта 100<br>С ПУА<br>С Номер Номер 100<br>С ОЛСА                                                                                                    | · <b>^</b>                                                                                                    |                                     |                            |
| Окtell(SIP)<br>pstn1(Analog FXO)<br>pstn2(Analog FXO)<br>pstn3(Analog FXO)<br>pstn3(Analog FXO)<br>usi_chel(SIP)<br>usi_ckt(SIP)<br>usi_ekt(SIP)<br>c<br>абочее время                                                                                                    | Постиписок линии                                                                                                    |                                     | Выбранные линии            |
| Oktel(SIP)<br>psht1(Analog FXO)<br>psht3(Analog FXO)<br>psht3(Analog FXO)<br>psht3(Analog FXO)<br>usi_chel(SIP)<br>usi_ckt(SIP)<br>a60чее время<br>С Завершить вызов<br>С Номер Номер - 100<br>С Голосовая почта - 100<br>С Голосовая почта - 100<br>С Голосовая почта - 100<br>С Голосовая почта - 100<br>С Голосовая почта - 100<br>С Голосовая почта - 100<br>С Голосовая почта - 100<br>С Голосовая почта - 100<br>С Голосовая почта - 100<br>С Голосовая почта - 400<br>С IVR VR - Pmatika<br>С Группа Группа - ringgroup_default<br>С Конференция - 640<br>С DISA                                                                                                    | doerymble minn                                                                                                    |                                     | Delopamble Juniu           |
| абочее время С Завершить вызов Номер Номер 100 С Гопосовая почта 100 С Гопосовая почта 100 С Гопосовая почта 100 С ГУК ИК Ртаtika С Группа Группа ringgroup_default С Конференция Конференция 640 С DISA е рабочее время С Завершить вызов С Номер Номер 100                                                                                                    | Oktell(SIP)<br>pstn1(Analog FXO)<br>pstn2(Analog FXO)<br>pstn3(Analog FXO)<br>pstn4(Analog FXO)<br>pstn4(Analog FXO)<br>pstn5(Analog FXO) | E C Telphin(S                       | (P)                        |
| абочее время                                                                                                    | usi_ekt(SIP)                                                                                                    | •                                   |                            |
| абочее время           С         Завершить вызов           С         Номер           Номер         Номер 100           С         Голосовая почта 100           С         Голосовая почта 100           С         Голосовая почта 100           С         Голосовая почта 100           С         Гуппа           Группа         Группа ringgroup_default           С         Конференция           С         DISA           С         Завершить вызов           С         Номер           Номер         Номер 100                                                                                                    | <i>.</i>                                                                                                    |                                     |                            |
| е рабочее время С Завершить вызов С Номер Номер 100 С Голосовая почта 100 С Голосовая почта 100 С Голосовая почта 100 С ГУК VR IPmatika С Группа С Группа ringgroup_default С Конференция Сонференция 640 С DISA С Номер 100 Номер 100                                                                                                    | абочее время                                                                                                    |                                     |                            |
| С Номер Номер - 100<br>С Голосовая почта - 100<br>С Голосовая почта - 100<br>ГОЛОСОВАЯ почта - 100<br>ГОЛОСОВАЯ ПОЧТА - ГОЛОСОВАЯ почта - 100<br>ГОЛОСОВАЯ - 100<br>ГОЛОСОВАЯ ПОЧТА - 100<br>ГОЛОСОВАЯ ПОЧТА - 100<br>ГОЛОСОВАЯ ПОЧТА - 100<br>ГОЛОСОВАЯ ПОЧТА - 100<br>ГОЛОСОВАЯ - 100<br>ГОЛОСОВАЯ - 100                                                                                                    |                                                                                                    | <ul> <li>Завершить вызов</li> </ul> |                            |
| С Голосовая почта Голосовая почта – 100<br>Действие: С IVR VR – Pmatika<br>С Группа – ringgroup_default<br>С Конференция Конференция – 640<br>С DISA<br>е рабочее время<br>С Завершить вызов<br>С Номер Номер – 100                                                                                                    |                                                                                                    | С Номер                             | Номер 100 🔻                |
| Действие: ГVR VR – Pmatika<br>Группа Группа – ringgroup_default<br>Конференция Конференция - 640<br>Г DISA<br>е рабочее время<br>Г Завершить вызов<br>Номер – 100                                                                                                    |                                                                                                    | С Голосовая почта                   | Голосовая почта 100 🔹      |
| С Группа Группа ringgroup_default<br>С Конференция<br>О DISA<br>с Завершить вызов<br>С Номер 100                                                                                                    | Действие:                                                                                                    | IVR                                 | IVR IPmatika 🔹             |
| С Конференция Конференция 640<br>С DISA<br>е рабочее время<br>С Завершить вызов<br>С Номер Номер 100                                                                                                    |                                                                                                    | С Группа                            | Группа ringgroup_default ▼ |
| © DISA<br>© Завершить вызов<br>© Номер Номер 100                                                                                                    |                                                                                                    | С Конференция                       | Конференция 640 🔹          |
| е рабочее время<br>С Завершить вызов<br>С Номер Номер 100                                                                                                    |                                                                                                    | CDISA                               | •                          |
| С Завершить вызов<br>С Номер Номер 100                                                                                                    | е рабочее время                                                                                                    |                                     |                            |
| С Номер Номер 100                                                                                                    |                                                                                                    | С Завершить вызов                   |                            |
|                                                                                                    |                                                                                                    | С Номер                             | Номер 100 💌                |
| С Голосовая почта Голосовая почта 100                                                                                                    |                                                                                                    | С Голосовая почта                   | Голосовая почта 100 🔹      |
| Действие: • IVR VR evening                                                                                                    | Действие:                                                                                                    | · IVR                               | IVR evening 🗸              |
| C Группа Группа ringgroup_default                                                                                                    |                                                                                                    | С Группа                            | Группа ringgroup_default ▼ |
| С Конференция Конференция 640                                                                                                    |                                                                                                    | С Конференция                       | Конференция 640 👻          |
| C DISA                                                                                                    |                                                                                                    |                                     |                            |

| Значение        | Описание                                                                                                    |  |
|-----------------|----------------------------------------------------------------------------------------------------|--|
| Имя маршрута    | Название входящего маршрута.                                                                                                    |  |
|                 | Используется для E1 или VoIP-каналов.                                                                                                    |  |
|                 | Если Вы не хотите вносить ограничения на входящие звонки, оставьте поле пустым.                                                                                                    |  |
|                 | Определяет маршрут для всех звонков, позвонивших на этот DID (Direct Inward Dialing -<br>возможность офисной АТС использовать несколько виртуальных городских номеров для<br>маршрутизации входящих вызовов из городской телефонной сети ТФОП).                                      |  |
|                 | Так же Вы можете использовать правила для входящих вызовов.                                                                                                    |  |
|                 | <b>Правило маршрута</b> : ограничение входящих звонков определяется по Caller ID. Входящий звонок будет приниматься только с указанного номера. Если поле будет не заполнено, то никаких ограничений не будет.                                                                       |  |
|                 | Обозначения (вводиться большими буквами):                                                                                                    |  |
| DID номер       | Х – любые цифры в диапазоне 0-9                                                                                                    |  |
|                 | Z – любые цифры в диапазоне 1-9                                                                                                    |  |
|                 | N — любые цифры в диапазоне 2-9                                                                                                    |  |
|                 | [12345-9] — задается последовательность или диапазон цифр 1,2,3,4,5,6,7,8,9.                                                                                                    |  |
|                 | спецсимвол, обозначает любое число; Например, правило «9011.» обозначает любое число, начинающееся с 9011. (исключая 9011).                                                                                                    |  |
|                 | Общие примеры:<br>NXXXXXX - 7 цифр для набора номера, где первая цифра от 2 до 9;<br>7NXXZXXXX – федеральные номера России, где «7» – код России, «NXX» - 3 цифры кода<br>города, начинающегося с цифры от 2 до 9, ZXXXXXX - 7-ми значный номер, начинающийся с<br>цифры от 1 до 9.  |  |
|                 | Если вы не хотите вносить ограничения на входящие звонки, оставьте поле пустым.                                                                                                    |  |
|                 | Определяет маршрут по Caller ID. Входящий звонок будет приниматься только с указанного номера.                                                                                                    |  |
|                 | <b>Обозначения</b> (вводятся большими буквами):                                                                                                    |  |
|                 | Х – любые цифры в диапазоне 0-9                                                                                                    |  |
|                 | Z – любые цифры в диапазоне 1-9                                                                                                    |  |
|                 | N – любые цифры в диапазоне 2-9                                                                                                    |  |
| Caller ID Homep | [12345-0] = 22.020700 00000000000000000000000000000                                                                                                    |  |
|                 | [12343-3] — задается последовательность или диапазон цифр 1,2,3,4,3,0,7,8,9.<br>спецсимвол, обозначает любое число. Например, правило «9011.» обозначает любое число,                                                                                                    |  |
|                 | начинающееся с 9011.                                                                                                    |  |
|                 | Общие примеры:<br>NXXXXXX - 7 цифр для набора номера, где первая цифра от 2 до 9;<br>7NXXZXXXXX – федеральные номера России, где «7» – код России, «NXX» - 3 цифры кода<br>города, начинающегося с цифры от 2 до 9, ZXXXXXX - 7-ми значный номер, начинающийся с<br>цифры от 1 до 9. |  |
| Список линий    | <b>Доступные линии</b> – список всех доступных линий.                                                                                                    |  |
|                 | Выбранные линии – список выбранных линий, для использования этого маршрута.                                                                                                    |  |
|                 | Действие при входящем вызове:                                                                                                    |  |
|                 | Завершить вызов – завершение входящего звонка.                                                                                                    |  |
| Рабочее         | Номер — переадресация вызова на указанный номер.                                                                                                    |  |
| время/Нерабочее | IVR — переадресация вызова в меню IVR.                                                                                                    |  |
| время           | Группа — переадресация вызова в указанную группу.                                                                                                    |  |
|                 | Конференция – переадресация вызова в конференц комнату.                                                                                                    |  |
|                 | итерезды времени изстраневотся в меню Породнитовыные изстрейки/Велики работы                                                                                                    |  |
|                 | иптервалы времени настраиваются в меню дополнительные настроики/ гежим работы.                                                                                                    |  |

www.ipmatika.com

IPmatika/Yeastar

# 4.5 Черный список

Абоненты, позвонившие на Вашу АТС с номеров, внесенных в черный список, получат сигнал «Занято». Для добавления номера в черный список нажмите на кнопку [Новая запись].

| 📌 МуРВХ - гибридная IP-АТС                | для малого бизнеса    |                           | 🏠 🕶 🖾 👻 🖷 | 🔻 Страница 🔻 | Безопасность 👻 Се | рвис 🔻 🔞 🔻 |   |
|-------------------------------------------|-----------------------|---------------------------|-----------|--------------|-------------------|------------|---|
| MyPBX                                     | гибридная IP-ATC для  | ималого бизнеса           |           |              |                   | Выход      |   |
| Наблюдение                                | Управление черным спі | иском Ф                   |           |              |                   |            |   |
| Статус линий                              | + Новая запись        | Управление черным списком |           |              |                   |            |   |
| Базовые настройки 🙁                       |                       | Нет записей !             |           |              |                   |            |   |
| <u>Номера</u>                             |                       |                           |           |              |                   |            |   |
| <u>Внешние линии</u>                      |                       |                           |           |              |                   |            |   |
| Исходящие маршруты                        |                       |                           |           |              |                   |            |   |
| Управление входящ- 😒                      |                       |                           |           |              |                   |            | Ξ |
| IVR                                       | Новая запи            | ИСЬ                       | Х         |              |                   |            |   |
| <u>Запись IVR</u>                         |                       | Номер 🛈 :                 |           |              |                   |            |   |
| <u>Группы</u>                             |                       |                           |           |              |                   |            |   |
| <u>Входящие маршруты</u><br>Черный список |                       | 🗸 Сохранить 🔀 Отменить    |           |              |                   |            |   |
|                                           |                       |                           |           |              |                   |            |   |
| Дополнительные 📚<br>настройки             |                       |                           |           |              |                   |            |   |
| Системные настройки 📎                     |                       |                           |           |              |                   |            |   |
| Отчеты 🙁                                  |                       |                           |           |              |                   |            |   |
|                                           |                       |                           |           |              |                   |            |   |
| Veeter                                    |                       |                           |           |              |                   |            |   |
| e reastar                                 |                       |                           |           |              |                   |            |   |
|                                           |                       |                           |           |              |                   |            |   |

### 5. Дополнительные настройки

# **5.1 DISA**

DISA (Direct Inward System Access) - предоставляет внешнему абоненту доступ к IP-ATC для совершения звонков через внешние линии. Звонки осуществляются по внутренним правилам набора.

Для этого абонент должен позвонить на номер DISA и ввести свой пароль. Если введенный пароль правильный, то абонент услышит гудок и сможет осуществить звонок через доступные маршруты. Если пароль введен не правильно, то абонент услышит соответствующее голосовое сообщение.

Если пароль доступа не будет установлен, то абонент сразу получит доступ к IP-ATC для осуществления вызова.

| Новая DISA         |                                         | )                    | ٢ |
|--------------------|-----------------------------------------|----------------------|---|
| Общие              |                                         |                      |   |
|                    | Имя 🛈 :                                 |                      |   |
|                    | PIN 🛈 :                                 |                      |   |
| Время ожидания     | ответа 🛈 : 10                           |                      |   |
| Время вводан       | юмера 🛈 : 5                             |                      |   |
| Доступ к маршрутам |                                         |                      |   |
| Доступные маршруты |                                         | Разрешенные маршруты |   |
| SIP                | >>>>>>>>>>>>>>>>>>>>>>>>>>>>>>>>>>>>>>> |                      |   |
|                    | $\rightarrow$                           |                      |   |
|                    |                                         |                      |   |
|                    |                                         |                      |   |
|                    | ***                                     |                      |   |
|                    | 🗸 Сохранить 🔀 От                        | менить               |   |

| Значение           | Описание                                                                             |  |
|--------------------|--------------------------------------------------------------------------------------|--|
| Имя                | Название данной DISA.                                                                |  |
| PIN                | Пароль для доступа к DISA.                                                           |  |
| Время ожидания     | Иаксимально допустимое время до завершения вызова, если набран неправильный номер ил |  |
| ответа             | введен не до конца (измеряется в секундах).                                          |  |
| Время ввода номера | Максимально допустимое время между вводом цифр (измеряется в секундах).              |  |
| Доступ к маршрутам | Доступные маршруты – полный список доступных маршрутов, для использования в DISA.    |  |
|                    | Разрешенные маршруты – список разрешенных маршрутов, для использования в DISA.       |  |

### 5.2 Конференции

Данный раздел меню позволяет просмотреть, создать и отредактировать конференц-комнаты. Конференцкомнаты становятся активны после их создания. Если в конференц-комнате в данный момент находится один абонент, то он слушает музыку до подключения других участников конференции.

| 💏 МуРВХ - гибридная IP-АТС | для малого бизнеса         |             | 🏠 🔻 🖾 👻 🖃 🗮 👻 Стра | ница 🔻 Безопасность 👻 | Сервис 🕶 🔞 🕶 |
|----------------------------|----------------------------|-------------|--------------------|-----------------------|--------------|
| MyPBX                      | гибридная IP-АТС для малог | о бизнеса   |                    |                       | Выход        |
| Наблюдение                 | 🕨 Настройка конференций 🗘  |             |                    |                       |              |
| Статус линий               | 🕈 Новая конференция        | Конференция | я                  |                       |              |
| Базовые настройки 🔕        | Конференция                | Пароль      |                    |                       |              |
| Номера                     | 640                        | Нет пароля  | 📢 Редактировать    | 🗴 Удалить             |              |
| <u>Внешние линии</u>       | 641                        | Нет пароля  | 🔊 Редактировать    | 🗴 Удалить             | =            |
| Исходящие маршруты         | 642                        | Нет пароля  | 📢 Редактировать    | 🗴 Удалить             |              |
| Управление входящ- 😒       | 643                        | Нет пароля  | 🔊 Редактировать    | 🗴 Удалить             |              |
| ими маршрутами             | 644                        | Нет пароля  | 🔊 Редактировать    | 🗴 Удалить             |              |
| Запись IVR                 |                            |             |                    |                       |              |
| Группы                     |                            |             |                    |                       |              |
| Byonguino Monupitu         |                            |             |                    |                       |              |

Для создания конференции нажмите на кнопку [Новая конференция].

| Новая конференция      | х |
|------------------------|---|
| Номер 🛈 : 645          |   |
| Пароль 🛈 :             |   |
| 🗸 Сохранить 🗶 Отменить |   |

| Значение | Описание                                 |
|----------|------------------------------------------|
| Номер    | Номер для входа в голосовую конференцию. |
| Пароль   | Пароль для доступа к конференции.        |

### 5.3 Режим работы

Данная функция позволяет настроить расписание работы АТС и регулировать порядок обработки входящих вызовов (см. пункт 4. «**Управление входящими маршрутами**»).

| Режим работы 🔅       |                                 |                   |                      |
|----------------------|---------------------------------|-------------------|----------------------|
| Общие                |                                 |                   |                      |
| • Включить соблюдени | ие режима 🖸 Выключить соблюдени | е режима          |                      |
| Рабочие время        |                                 |                   |                      |
|                      | a.m.                            | p.m.              | Дополнительное время |
| Понедельник          | 08:45 🕶 - 13:00 💌               | 13:00 🔻 - 18:15 💌 | 00:00 - 00:00 -      |
| Вторник              | 08:45 🕶 - 13:00 💌               | 13:00 - 18:15 -   | 00:00 - 00:00 -      |
| Среда                | 08:45 👻 - 13:00 👻               | 13:00 - 18:15 -   | 00:00 - 00:00 -      |
| Четверг              | 08:45 - 13:00 -                 | 13:00 🔻 - 18:15 💌 | 00:00 - 00:00 -      |
| Пятница              | 08:45 🕶 - 13:00 🕶               | 13:00 💌 - 17:15 💌 | 00:00 - 00:00 -      |
| Суббота              | 00:00 - 00:00 -                 | 00:00 🕶 - 00:00 🕶 | 00:00 - 00:00 -      |
| Воскресенье          | 00:00 - 00:00 -                 | 00:00 - 00:00 -   | 00:00 - 00:00 -      |
|                      | <u>&lt;</u>                     | Сохранить         |                      |

Существует два диапазона времени:

- рабочее время, которое указывается в столбцах а.т., р.т. и «Дополнительное время».

- время, которое не попадает в промежуток рабочего времени. Это перерывы между рабочими часами, например обеденное время или время после работы.

Если Вы используете соблюдение режима, то Вам необходимо указать действия для входящих звонков, в разные промежутки времени. Для этого необходимо указать маршрутизацию для входящих вызовов в меню webинтерфейса «**Входящие маршруты**» (см. пункт 4.4 Входящие маршруты, стр. 27).

# 5.4 Настройка функций

Настройка основных функций, которыми можно управлять непосредственно с помощью телефона.

|                                          | —<br>Настройка функций 🕅                                                                                                    |
|------------------------------------------|----------------------------------------------------------------------------------------------------|
| Наолюдение                               | Общие                                                                                                    |
| Статуслинии                              |                                                                                                    |
| Базовые настройки \land                  | 🔽 *1 Запись разговора 🛈                                                                                                    |
| <u>Номера</u>                            |                                                                                                    |
| <u>Внешние линии</u>                     | Имер голосовой почты                                                                                                    |
| Исходящие маршруты                       |                                                                                                    |
| Управление входящ- 🙁                     | 💌 ** Прямой перевод звонка                                                                                                    |
| ими маршрутами                           | Караличи и караличи и карал<br>И караличи и караличи и караличи и караличи и караличи и караличи и караличи и караличи и караличи и караличи и к<br>И караличи и караличи и караличи и караличи и караличи и караличи и караличи и караличи и караличи и караличи и к                                                                                                    |
| <u>IVR</u><br>Зались IVR                 |                                                                                                    |
| Группы                                   | 🔽 🐐 Захват вызова в пределах группы 🛈                                                                                                    |
| Входящие маршруты                        |                                                                                                    |
| Черный список                            | Захват любого вызова 🙂                                                                                                    |
| Пополнительные                           |                                                                                                    |
| настройки                                |                                                                                                    |
| DISA                                     | Настройки очерели                                                                                                    |
| <u>Конференции</u>                       |                                                                                                    |
| <u>Режим работы</u>                      | Очерель: *6                                                                                                    |
| <u>Настроика функции</u><br>Оповешение и |                                                                                                    |
| интерком                                 | Номера для очереди: 690-699 (Например: 50-59)                                                                                                    |
|                                          | Время ожидания в очереди 🤨 : 60                                                                                                    |
| Системные настроики 🔿                    |                                                                                                    |
| <u>Настроики</u><br>Музыка в режиме      | Управление переадресацией                                                                                                    |
| ожидания                                 |                                                                                                    |
| <u>SIP-настройки</u>                     | ✓ *70 Сбросить к настройкам по умолчанию                                                                                                    |
| <u>IAX-настройки</u>                     |                                                                                                    |
| Голосовая почта                          |                                                                                                    |
| Аруия                                    | *72 Включить переадресацию когда занято *072 Выключить переадресацию когда занято                                                                                                    |
| Изменение пароля                         |                                                                                                    |
| Дата и время                             | *73 Включить переадресацию когда нет ответа *073 Выключить переадресацию когда нет ответа                                                                                                    |
| <u>Резервное</u>                         | ✓ *74 Переаллесовать на номер<br>● *074 Переаллесовать на голосовию понти                                                                                                    |
| копирование                              |                                                                                                    |
| Обновление                               | І торования и портисти и портисти и порти<br>П портисти и портисти и портисти и портисти и портисти и портисти и портисти и портисти и портисти и портисти и портисти и портисти и портисти и портисти и портисти и портисти и портисти и портисти и портисти и портисти и портисти и порти |
| оновление                                |                                                                                                    |
| Отчеты 🙁                                 |                                                                                                    |
| История звонков                          | ✓ Сохранить                                                                                                    |
| Системная                                |                                                                                                    |

### Общие настройки:

| Значение                           | Описание                                                                                                    |  |
|------------------------------------|----------------------------------------------------------------------------------------------------|--|
| Запись разговора                   | Запись входящих/исходящих звонков с <b>внешних линий</b> . Для записи наберите *1 во время<br>разговора.<br>По умолчанию используется <b>*1.</b>                                                 |  |
| Номер голосовой<br>почты           | Вызов голосовой почты.<br>По умолчанию используется * <b>2.</b>                                                                                                    |  |
| Прямой перевод<br>звонка           | Во время входящего звонка введите с клавиатуры «**», введите требуемый номер абонента и<br>положите трубку.<br>По умолчанию используется **.                                                     |  |
| Сопроводительный<br>перевод звонка | Введите с клавиатуры *3 во время входящего звонка, наберите номер другого абонента, дождитесь его ответа, предупредите о переводе звонка и положите трубку. По умолчанию используется <b>*3.</b> |  |
| Захват вызова в                    | Перехват вызова с одного телефона на другой, если оба телефона находятся в одной группе                                                                                                    |  |

| <u>IPmatika/Yeastar</u> | www.ipmatika.com                                                                                                    |  |
|-------------------------|----------------------------------------------------------------------------------------------------|--|
| пределах группы         | вызова. Группа вызова настраивается в параметрах номеров (см. пункт 3.1 « <b>Номера</b> »)<br>По умолчанию используется <b>*4.</b>                                                                                                    |  |
|                         | Например: поступил входящий вызов на номер 501. Для захвата вызова с номера 502 необходимо ввести *4501.                                                                                                    |  |
| Захват любого вызова    | Перехват любого вызова с одного телефона на другой. Телефонам не обязательно<br>находиться в одной группе.<br>По умолчанию не используется.<br>Например: входящий вызов на номер 501, для захвата вызова с номера 502<br>необходимо ввести *8501, где *8 - это параметр, введенный вручную. |  |
| Интерком                | Быстрое соединение с номером через громкую связь.<br>По умолчанию не используется.                                                                                                    |  |

### Настройки очереди:

| Значение           | Описание                                                                                  |
|--------------------|-------------------------------------------------------------------------------------------|
| Оцерель            | По умолчанию используется * <b>6</b> .                                                    |
| Очередь            | Постановка вызова в очередь. Поставить в очередь можно только внешние вызовы.             |
| Номера для очереди | Диапазон номеров для постановки в очередь.                                                |
| Время ожидания в   | Количество секунд, которое звонок будет находиться в очереди. По истечению времени звонок |
| очереди            | вернется на номер, с которого абонента поставили в очередь.                               |

Для постановки звонка в очередь нажмите \*6 после ответа на входящий вызов, звонок встанет в очередь и системное голосовое меню сообщит номер из заданного диапазона. Чтобы забрать вызов из очереди, необходимо набрать номер, который Вам сообщило системное голосовое меню.

### Управление переадресацией:

| Значение | Описание                                                                                        |
|----------|-------------------------------------------------------------------------------------------------|
|          | Сбросить к настройкам по умолчанию. Сбрасывает настройки переадресации к значениям:             |
|          | Переадресовывать всегда: Выключено.                                                             |
| *70      | Переадресовать на голосовую почту когда занято: Включено.                                       |
|          | Переадресовывать на голосовую почту когда нет ответа: Включено.                                 |
|          | Режим DND: Выключено.                                                                           |
|          | Включить безусловную переадресацию. Для отмены переадресации введите <b>*071</b> . Вызов будет  |
| *71      | переадресовываться согласно настройкам внутренних номеров в меню «Базовые                       |
|          | настройки/Номер/Редактировать».                                                                 |
|          | Включить переадресацию когда занято. Для отмены переадресации введите <b>*072</b> . Вызов будет |
| *72      | переадресовываться согласно настройкам переадресации, которые указанны в настройках             |
|          | номера.                                                                                         |
|          | Включить переадресацию когда нет ответа. Для отмены переадресации введите *073. Вызов           |
| *73      | будет переадресовываться согласно настройкам переадресации, которые указанны в                  |
|          | настройках номера.                                                                              |
|          | Включить переадресацию на номер. Для отмены переадресации введите *074.                         |
| *7/      | Для переадресации необходимо набрать *74 + номер телефона. Например: *74501. Если               |
| /4       | переадресация на городской/мобильный номер, то номер должен вводиться согласно                  |
|          | правилам набора АТС.                                                                            |
| *75      | Включить режим DND. Повторный ввод отключает режим DND.                                         |

Внимание! Будьте внимательны, уникальность заданных стар-кодов не проверяется.

### 5.5 Оповещение (Paging Call) и интерком

Функции предназначены для немедленного автоматического соединения с абонентами группы оповещения по громкой связи с возможностью обратной связи (интерком) или без (Paging Call).

Для создания группы оповещения нажмите на кнопку [Новая группа оповещения].

| Новая группа оповещения                                                                      | x                |
|----------------------------------------------------------------------------------------------|------------------|
| Номер группы 🚺                                                                               | : 630            |
| Интерком 📵                                                                                   |                  |
| Участники группы оповещения                                                                  |                  |
| Доступные номера                                                                             | Выбранные номера |
| 500(SIP)<br>501(SIP)<br>502(SIP)<br>503(SIP)<br>504(SIP)<br>505(SIP)<br>506(SIP)<br>507(SIP) |                  |
| V Coxpa                                                                                      | ««               |

| Значение         | Описание                                                                                |
|------------------|-----------------------------------------------------------------------------------------|
| Номер группы     | Номер, который будет использоваться для оповещения данной группы.                       |
| Интерком         | Позволяет устанавливать двустороннюю связь между участниками группы при оповещении, как |
|                  | в конференции.                                                                          |
| Участники группы | <b>Доступные номера</b> – полный список созданных номеров в МуРВХ.                      |
| оповещения       | Выбранные номера — список номеров входящих в данную группу.                             |

Функции оповещения (Paging Call) и интерком должны поддерживаться непосредственно самими телефонами. Полностью поддерживаются телефонами Yealink/IPmatika серии SIP-T2x, SIP-T12, SIP-T10T, SIP-T9CM.

# 6. Системные настройки

# 6.1 Настройки

# Общие настройки МуРВХ.

| ſ   | 🐈 МуРВХ - гибридная IP-АТ( | для малого бизнеса            |                       | 6               | - 📓 - 🖃         | 🖶 🔻 Стран | ица 🔻 Безопасность 🕇 | • Сервис • 🔞 • |
|-----|----------------------------|-------------------------------|-----------------------|-----------------|-----------------|-----------|----------------------|----------------|
|     | MyPBX                      | гибридная IP-АТС для малого б | іизнеса               |                 |                 |           |                      | Выход          |
| r   | Статус                     | Общие настройки               |                       |                 |                 |           |                      |                |
| il: | Базовые настройки 😵        |                               | Общие нас             | тройки          |                 |           |                      |                |
|     | Управление входящ- 📚       |                               | Таймаут дозвона       | 0: 30,30,30,3   | 30 c            |           |                      |                |
| ₽   | ими маршрутами             |                               |                       | 0000            | C               |           |                      |                |
|     | настройки                  |                               |                       |                 |                 |           |                      |                |
|     | Системные настройки        |                               | музыка в режиме ожида | ния. sunsnine ч |                 |           |                      |                |
|     | <u>Настройки</u>           |                               | Настройка тона        | United States   | s/North America | •         |                      |                |
|     | Музыка в режиме            |                               | НТТР-порт             | r0: 80          |                 |           |                      |                |
|     | ожидания                   | Настройки номеров:            |                       |                 |                 |           |                      |                |
|     | <u>SIP-настройки</u>       |                               | Номера абонентов :    | 100             | 150             |           |                      |                |
|     | <u>IAX-настройки</u>       |                               |                       | 100 110         | 150             |           |                      |                |
|     | Голосовая почта            |                               | Номера групп :        | 620 по (        | 629             |           |                      |                |
|     | Настройки сети             |                               | Номера оповещения :   | 630 по (        | 639             |           |                      |                |
|     | <u>DHCP-сервер</u>         |                               | Номера конференций :  | 640 10          | 359             |           |                      |                |
|     | Архив                      |                               |                       |                 |                 |           |                      |                |
|     | Лата и время               |                               | Homepa IVR :          | 660 по (        | 689             |           |                      |                |
|     | Резервное                  |                               |                       |                 |                 |           |                      |                |
|     | копирование                |                               | Сбросить к настр      | ойкам по умолча | ОИНЕ            |           |                      |                |
|     | Сброс и перезагрузка       |                               |                       |                 |                 |           |                      |                |
|     | <u>Обновление</u>          |                               |                       |                 |                 |           |                      |                |
|     | Отчеты                     |                               | 🗸 Сохранить           | У Отменить      |                 |           |                      |                |

| Значение                     | Описание                                                                                                    |
|------------------------------|----------------------------------------------------------------------------------------------------|
| Таймаут дозвона              | Количество секунд, после которых входящий звонок получит отбой или будет переадресован согласно правилам переадресации. |
| Максимальное время разговора | Максимальное время для разговора. Если стоит 0, то таймаут отключен.                                                    |
| Музыка в режиме<br>ожидания  | Выбор мелодии для проигрывания в режиме ожидания.                                                                       |
| НТТР-порт                    | Порт для доступа к web-интерфейсу АТС.                                                                                  |
| Номера абонентов             | Диапазон номеров для пользователей.                                                                                     |
| Номер групп                  | Диапазон номеров для создания групп.                                                                                    |
| Номера оповещения            | Диапазон номеров для создания групп оповещения.                                                                         |
| Номера конференций           | Диапазон номеров для создания конференц-комнат.                                                                         |
| Номера IVR                   | Диапазон номеров для создания IVR.                                                                                      |

### 6.2 Музыка в режиме ожидания

Этот раздел позволяет загружать мелодии для проигрывания в режиме ожилания.

| 👬 МуРВХ - гибридная IP-АТ                 | С для малого бизне | eca                      | 🖄 🔻 🔝 👻 🖃 🖶 👻 Страница 👻 Безопасность 👻 Сервис 💌 🔞 💌 |
|-------------------------------------------|--------------------|--------------------------|------------------------------------------------------|
| MyPBX                                     | гибридная I        | Р-АТС для малого бизнеса | выход                                                |
| Статус                                    | 🕨 Музыка в р       | ежиме ожидания 🗘         |                                                      |
| Базовые настройки                         | Загрузить ме       | елодию                   | Список мелодий                                       |
| Управление входящ- 📚<br>ими маршрутами    | #                  | Имя                      | Действия                                             |
| Дополнительные 📚                          | 1                  | calmriver                | Прослушать Удалить                                   |
| Системные настройки                       | 2                  | sunshine                 | Прослушать Удалить                                   |
| Настройки                                 | 3                  | worldmix                 | Прослушать Удалить                                   |
| <u>Музыка в режиме</u><br><u>ожидания</u> |                    |                          |                                                      |

### Для загрузки мелодии нажмите на кнопку [Загрузить мелодию].

| Загрузить мелодию            | x                                |
|------------------------------|----------------------------------|
| WAV dopmat: Kojek GS         | М 6 10, 8 000 кГи. Моно, 1Кб/сек |
|                              |                                  |
| Выберите файл для за рузки . |                                  |
| Загрузить                    | 🗙 Отменить                       |
|                              |                                  |

Выберите файл для загрузки мелодии. Формат файла: WAV: кодек GSM 6.10, 8.000 кГц, Моно, 1Кб/сек и нажмите на кнопку [Загрузить].

Для прослушивания загруженной мелодии нажмите на кнопку [Прослушать].

В открывшемся окне укажите номер телефона и нажмите на кнопку [Прослушать].

| Выбор номера для прослушивания    | Х |
|-----------------------------------|---|
| Файл для прослушивания: calmriver |   |
| Номер для прослушивания : 500 🔻   |   |
| Прослушать 🔀 Отменить             |   |

Придет вызов на указанный номер телефона и после поднятия трубки заиграет загруженная мелодия.

# 6.3 SIP-настройки

В этом разделе указываются настройки, связанные с SIP-протоколом, маршрутизацией через NAT (для подключения удаленных абонентов), и выбор кодеков.

| Общие                                                   |                                                            |
|---------------------------------------------------------|------------------------------------------------------------|
|                                                         |                                                            |
| UDP-nopr                                                | 5060                                                       |
| Начальный RTP-порт:                                     | 10001                                                      |
| Конечный RTP-порт:                                      | 10200                                                      |
| режим DTMF 🛈 :                                          | rfc2833 👻                                                  |
| Макс. время регистрации 🛈 :                             | 3600                                                       |
| Мин. время регистрации 🛈                                | 60                                                         |
| Период регистрации 🛈 :                                  | 120                                                        |
| Количество запросов 🛈 :                                 | 0                                                          |
| Время ожидания 🛈 :                                      | 20                                                         |
| Поддержка виде 🛈 :                                      | Включено 👻                                                 |
|                                                         |                                                            |
| NAT                                                     |                                                            |
| Примечание:Требует настройки только в случае соединения | внутренних абонентов АТС, находящихся вне локальной сети   |
| Внешний IP 🛈                                            |                                                            |
| Внешний хост 🛈 :                                        |                                                            |
| Обновление 🛈 :                                          |                                                            |
| Локальная сеть 🛈                                        |                                                            |
| Режим NAT 🛈                                             | <b>•</b>                                                   |
| Разрешить RTP Reinvite 🛈                                | Да 👻                                                       |
|                                                         |                                                            |
| Кодеки                                                  |                                                            |
|                                                         |                                                            |
|                                                         | G.720 - ADPCNI - G.723 - R201 - R203 - R203 - R203P - R204 |
| Лицензия для кодека 6.729:                              | Вам необходимо врести виненано                             |
| примечание.сли оы хотите использовать кодек С.123,      | ная пеооходимо ввести лицензию.                            |
| Сохранить                                               | ХОтменить                                                  |

### Общие:

| Значение                         | Описание                                                                                                    |
|----------------------------------|----------------------------------------------------------------------------------------------------|
| UDP-порт                         | Порт по умолчанию 5060.                                                                                                    |
| Начальный RTP-порт               | По умолчанию 10001                                                                                                    |
| Конечный RTP-порт                | По умолчанию 10200                                                                                                    |
| Режим DTMF<br>Максимальное время | RFC2833.<br>Info: SIP Info.<br>Inband: Inband audio (использует кодеки G.711 a/u-law (64 Кбит)).<br>Auto: Использует Inband, а по запросу RFC2833.<br>По умолчанию RFC2833.<br>Максимально допустимое время регистрации (исчисляется в секундах).<br>По умолчанию 3600. |
| Минимальное время                | Минимально допустимое время регистрации (исчисляется в секундах).                                                                                                    |
| регистрации                      | По умолчанию 60.                                                                                                    |
| Период регистрации               | Время обновление регистрации на SIP-сервере (исчисляется в секундах).<br>По умолчанию 120.                                                                                                    |
| Количество запросов              | Количество запросов, отправляемых на SIP-сервер для регистрации. Если в регистрационных данных внешних линий используется доменное имя, то при отсутствии интернета может                                                                                               |

### IPmatika/Yeastar

### www.ipmatika.com

|                     | произойти сбой в работе МуРВХ, который может привести к зависанию системы. Для того,      |
|---------------------|-------------------------------------------------------------------------------------------|
|                     | чтобы предотвратить это, следует указать ограниченное количество запросов на регистрацию. |
|                     | После восстановления связи с сетью Интернет требуется ручная перезагрузка через web-      |
|                     | интерфейс МуРВХ для возобновления работы внешних SIP-линий (см. пункт 6.12 Сброс и        |
|                     | перезагрузка).                                                                            |
|                     | По умолчанию 0.                                                                           |
| Prove over round    | Ожидание подтверждения регистрации (исчисляется в секундах).                              |
| время ожидания      | По умолчанию 20.                                                                          |
|                     | Включение/Отключение передачи видео.                                                      |
| поддержка видео     | По умолчанию Включено.                                                                    |
| Лицензия для кодека | Для использования кодека G.729, необходимо ввести номер лицензии.                         |
| G.729               | Лицензию можно приобрести на сайт <u>http://www.sipro.com/</u> .                          |

### NAT:

Настройка необходима для регистрации абонентов на МуРВХ из сторонних сетей (когда МуРВХ за NAT).

| Значение                                                                                                    | Описание                                                                                                    |  |
|----------------------------------------------------------------------------------------------------|----------------------------------------------------------------------------------------------------|--|
| Внешний IP                                                                                                    | Указывается внешний IP-адрес.                                                                                                    |  |
| Внешний хост                                                                                                    | МуРВХ будет опрашивать хост-запросы, которые приходят на DNS. Не рекомендуется<br>использовать внешний хост, если используется много абонентов, в этом случае используйте<br>внешний IP. |  |
| Обновление                                                                                                    | Как часто опрашивать (секунды) DNS-сервер при работе с внешним хостом.                                                                                                    |  |
| Указать локальную сеть в одном из форматов:<br>'192.168.0.0/255.255.0.0' - любой адрес стандарта RFC 1918,<br>'10.0.0.0/255.0.0.0' - также RFC1918,<br>'172.16.0.0/12' - RFC1918 с использование CIDR,<br>'169.254.0.0/255.255.0.0'.                                    |                                                                                                    |  |
| Настройка NAT (действует на все соединения пользователей);<br>да - всегда игнорировать информацию и принимать NAT;<br>нет - использовать NAT только в стандарте RFC3581;<br>никогда - не использовать NAT или RFC3581;<br>маршрут - допускать NAT, не отправлять rport. |                                                                                                    |  |
| Разрешить RTP<br>Reinvite                                                                                                    | МуРВХ по умолчанию перенаправляет сессии RTP напрямую между конечными абонентами.<br>Некоторые SIP-устройства не поддерживают эту функцию.                                               |  |

### Пример настройки NAT:

### 1. Используется внешний IP-адрес.

Для регистрации SIP-телефона на МуPBX за пределами локальной сети необходимо сделать следующие настройки:

- пробросить порты на Вашем шлюзе (маршрутизаторе): 5060 (UDP и TCP) и RTP диапазон (Real Time Protocol) с 10001 по 10200 как UDP-порты.

- внести данные в настройку NAT:

| Внешний IP 🛈 :             | 217.24.181.178       |
|----------------------------|----------------------|
| Внешний хост 🛈 :           |                      |
| Обновление 🛈 :             |                      |
| Локальная сеть 🛈 :         | 192.168.254.0/255.25 |
| Режим NAT 🛈 :              | Да 🔻                 |
| Разрешить RTP Reinvite 🛈 : | Нет 🔻                |

- поставить галочку в чек-боксе NAT в номере, который будет использоваться для удаленного подключения:

| Редактирование номера - 108                                                                                                    | Х |  |
|----------------------------------------------------------------------------------------------------|---|--|
| Общие<br>Тип: ЅР ▼ Номер Ф: 108 Пароль Ф: 108<br>Имя Ф: ота Андрей Caller IDФ: 108                                                                                                    |   |  |
| Голосовая почта<br>Пароль для голосовой почты<br>Отправлять голосовые сообщения на электронную почту<br>Примечание: если Вы хотите получать голосовые сообщения на электронную почту, Вам<br>необходимо настроить параметры отправки в разделе «Настройка голосовой почты». |   |  |
| Настройки V DIP<br>NAT ப்: Г Режим DTMF ப்: RFC2833 ▼<br>Группа<br>Захват группы ①: ▼                                                                                                    |   |  |
| Переадресация<br>Переадресация: Когда нет ответа<br>Когда занято Переадресовать Голосовая почта<br>на: Номер 125                                                                                                    |   |  |
| Дополнительные настройки Режим ожидания                                                                                                    |   |  |
| ✓ Сохранить ХОТменить                                                                                                    |   |  |

### 2. Используется Внешний хост.

- Необходимо выполнить действия, описанные в примере с использованием внешнего IP-адреса и указать вместо IP-адреса внешний хост и интервал обновления.

| Внешний IP 🛈 :             |                       |
|----------------------------|-----------------------|
| Внешний хост 🛈 :           | ipmatika.ru           |
| Обновление 🛈 :             | 20                    |
| Локальная сеть 🛈 :         | 3.254.0/255.255.255.0 |
| Режим NAT                  | Да 🔻                  |
| Разрешить RTP Reinvite 🛈 : | Нет 👻                 |

- поставить галочку в чек-боксе NAT в номере, который будет использоваться для удаленного подключения.

### Кодеки.

### Список доступных кодеков:

Голосовые кодеки: G.711 a/u-law, GSM, SPEEX, G.726, G.729, ADPCM

Видео кодеки: H261, H263, H263p, H264.

Лицензию можно приобрести на сайт <u>http://www.sipro.com/</u>.

# 6.4 ІАХ-настройки

| Настройка IAX Ф |                                                                                                    |  |
|-----------------|----------------------------------------------------------------------------------------------------|--|
|                 | Общие                                                                                                    |  |
|                 |                                                                                                    |  |
|                 | Порт: 4569                                                                                               |  |
|                 | Пропускная способность: Низкая -                                                                         |  |
|                 | Мин. ожидание: 60                                                                                        |  |
|                 | Макс. ожидание: 1200                                                                                     |  |
|                 |                                                                                                    |  |
|                 | Кодеки                                                                                                   |  |
|                 | Используемые кодеки: 🔽 u-law 🔽 a-law 🖾 GSM 🗆 SPEEX 🗆 G.726 🗆 ADPCM 🗖 G.729 🗖 H261 🗖 H263 🗖 H263 р 🗖 H264 |  |
|                 | Сохранить Сохранить                                                                                      |  |

| Значение                  | Описание                                                                         |  |
|---------------------------|----------------------------------------------------------------------------------|--|
| Порт                      | Всегда используется UDP 4569.                                                    |  |
| Порт                      | Порт для сигнализации и медиа потока.                                            |  |
| Пропускная<br>способность | Регулировка пропускной способности канала для групповых потоков.                 |  |
|                           | Минимальный интервал времени регистрации, чаще которого запросы на регистрацию   |  |
| мин. Ожидание             | посылаться не будут.                                                             |  |
| Макс ожилание             | Максимальный интервал времени регистрации. Интервал, по истечению которого будет |  |
| макс. ожидание            | происходить повторная регистрация.                                               |  |

### Кодеки.

### Список доступных кодеков:

Голосовые кодеки: G.711 a/u-law, GSM, SPEEX, G.726, G.729, ADPCM

Видео кодеки: H261, H263, H263p, H264.

### 6.5 Голосовая почта

Голосовое меню управление почтой в MyPBX полностью на русском языке. Для доступа в голосовую почту наберите \*2 (\*2 используется по умолчанию).

| Настройки голосовой почты 🦚                                                 |                                         |
|-----------------------------------------------------------------------------|-----------------------------------------|
| Общие настройки голосовой почты                                             |                                         |
| Настройка перед                                                             | ачи сообщений                           |
| Макс. количество сообщений в папке 🛈                                        | : 100 💌                                 |
| Макс. длительность сообщения 🛈                                              | 5 минут 💌                               |
| Мин. длительность сообщения 🛈                                               | 5 секунды 🔻                             |
| Нажимать 5 перед началом записи сообщения 🛈                                 | :                                       |
| Параметры вос                                                               | произведения                            |
| Сообщить Caller-ID 🛈                                                        | :                                       |
| Сообщить продолжительность сообщения 🛈                                      |                                         |
| Сообщить время записи сообщения 🛈                                           | : 🗖                                     |
| Разрешить предпрослушивание 🛈 : 🗖                                           |                                         |
|                                                                             |                                         |
| Параметры SMTP                                                              |                                         |
| Примечание:Если Вы хотите получать голосовые сообщения на электронную почту | то Вам необходимо ввести параметры SMTP |
| Параметр                                                                    | ы SMTP                                  |
| Адрес за почты                                                              |                                         |
| Пароль за почты                                                             |                                         |
| SMTP.compo.                                                                 |                                         |
|                                                                             |                                         |
|                                                                             |                                         |
|                                                                             |                                         |
| Тестовая оправка з                                                          | пектронной почты                        |
|                                                                             |                                         |
| 🗸 Сохранить                                                                 | <b>Ж</b> Отменить                       |
|                                                                             |                                         |

### Общие настройки голосовой почты:

| Значение                                                                                                    | Описание                                                                                                    |  |  |
|----------------------------------------------------------------------------------------------------|----------------------------------------------------------------------------------------------------|--|--|
| Макс. количество<br>сообщений в папке                                                                                                    | <ul> <li>Максимальное количество голосовых сообщений, которые могут храниться в каждой папке (Семейные, Дружественные, Рабочие, Новые, Старые).</li> <li>По умолчанию 100 сообщений.</li> <li>Максимальная длительность голосового сообщения. Сообщения больше этого значения сохраняться не будут.</li> <li>По умолчанию 5 минут.</li> </ul> |  |  |
| Макс. длительность<br>сообщения                                                                                                    |                                                                                                    |  |  |
| Мин. длительность<br>сообщения Минимальная длительность голосового сообщения. Сообщения меньше этого<br>сохраняться не будут.<br>По умолчанию 5 секунд. |                                                                                                    |  |  |
| Нажимать 5 перед<br>началом записи<br>сообщения                                                                                                    | Если эту функцию включить, то для того, чтобы оставить голосовое сообщение, необходимо будет нажать цифру 5. В противном случае голосовое сообщение оставляется после гудка.                                                                                                    |  |  |
| Сообщить Caller ID                                                                                                    | Автоинформатор сообщает с какого номера (Caller ID) пришло голосовое сообщение.                                                                                                    |  |  |
| Сообщить<br>продолжительность<br>сообщения                                                                                                    | Автоинформатор сообщает длительность сообщения. Проговаривается только количество минут.                                                                                                    |  |  |
| Сообщить время<br>записи сообщения                                                                                                    | Автоинформатор сообщает только время поступления голосового сообщения. Дата не сообщается.                                                                                                    |  |  |

Разрешить предпрослушивание

Настройка параметров для отправки голосовых сообщений на электронную почту.

| Значение                                                  | Описание                                                                                                    |  |
|-----------------------------------------------------------|----------------------------------------------------------------------------------------------------|--|
| Адрес эл. почты                                           | Адрес электронной почты, с которой будут посылаться сообщения.                                                                    |  |
| Пароль эл. почты                                          | Пароль электронной почты, с которой будут посылаться сообщения.                                                                   |  |
| SMTP-сервер                                               | IP-адрес или хост SMTP-сервера.                                                                                                   |  |
| Порт                                                      | Порт SMTP-сервера для отправки сообщений.                                                                                         |  |
| Использовать SSL/TLS<br>для отправки<br>сообщений серверу | Если SMTP-сервер использует SSL/TLS, то поставьте галочку в чек-боксе. (Обязательное условия при использовании exchange и gmail). |  |

# 6.6 Настройка сети

Настройка сетевых параметров и способ получения IP-адреса.

| ► Настройки сети       |                 |  |
|------------------------|-----------------|--|
| Настройки сети         |                 |  |
|                        |                 |  |
| DHCP :                 | no 🔻            |  |
| Xoct :                 | MyPBX           |  |
| ІР-адрес :             | 192.168.254.50  |  |
| Маска подсети :        | 255.255.255.0   |  |
| Шлюз :                 | 192.168.254.254 |  |
| Основной DNS :         | 192.168.254.1   |  |
| Дополнительный DNS :   |                 |  |
|                        |                 |  |
|                        |                 |  |
| 🗸 Сохранить 🔀 Отменить |                 |  |
|                        |                 |  |

| Значение           | Описание                           |  |
|--------------------|------------------------------------|--|
|                    | Включение/Выключение DHCP-клиента. |  |
| Difer              | По умолчанию: Выключено.           |  |
| Vee                | Хост ІР-АТС.                       |  |
| XUCI               | По умолчанию: МуРВХ                |  |
|                    | IP-адрес.                          |  |
| п-адрес            | По умолчанию: 192.168.5.150        |  |
|                    | Маска подсети.                     |  |
| маска подсети      | По умолчанию: 255.255.255.0        |  |
| Шлюз               | люз IP-адрес шлюза.                |  |
| Основной DNS       | IP-адрес основного DNS.            |  |
| Дополнительный DNS | IP-адрес дополнительного DNS.      |  |

# 6.7 DHCP-сервер

Включение/Выключение DHCP-сервера.

| DHCP-сервер             |               |  |
|-------------------------|---------------|--|
| DHCP-сервер не запущен! |               |  |
| П Включить              |               |  |
| Шлюз :                  | 192.168.5.1   |  |
| Маска :                 | 255.255.255.0 |  |
| Основной DNS :          | 192.168.5.1   |  |
| Дополнительный DNS :    |               |  |
| Диапазон IP-адресов с:  | 192.168.5.2   |  |
| по:                     | 192.168.5.254 |  |
| ✓ Сохранить ХОТМЕНИТЬ   |               |  |

| Значение              | Описание                                                             |  |
|-----------------------|----------------------------------------------------------------------|--|
| Шлюз                  | IP-адрес шлюза для DHCP-сервера.                                     |  |
| Маска                 | Маска сети для DHCP-сервера.                                         |  |
| Основной DNS          | IP-адрес DNS-сервера.                                                |  |
| Дополнительный DNS    | Дополнительный DNS.                                                  |  |
| Диапазон IP-адресов с | Начальный IP-адрес для пула IP-адресов, используемых в DHCP-сервере. |  |
| ПО                    | Конечный IP-адрес для пула IP-адресов, используемых в DHCP-сервере.  |  |

### 6.8 Архив

Архивирование предназначено для оптимизации хранения данных на жестком диске МуРВХ. После настройки параметров, МуРВХ будет перемещать конфигурационные файлы в указанную сетевую папку каждые полчаса. Будут переноситься так же файлы голосовой почты и записей разговоров. Файлы отчетов о звонках \*.CDR для переноса должны быть размером более 8мб.

### Настройка архивирования:

1. Создайте новую папку на сервере, где Вы хотите хранить архивы и откройте общий доступ, как показано на рисунке 1.

| Свойства: share                                                                                                    | ? X  |
|----------------------------------------------------------------------------------------------------|------|
| Общие Доступ Безопасность Доступ через веб Настройка                                                                                   |      |
| Можно сделать эту папку общей для пользователей<br>вашей сети, для чего выберите переключатель<br>"Открыть общий доступ к этой папке". |      |
| Отменить общий доступ к этой папке                                                                                                    |      |
| Открыть общий доступ к этой папке                                                                                                    |      |
| О <u>б</u> щий ресурс: share                                                                                                    |      |
| Примечание:                                                                                                    |      |
| Предельное число<br>пользователей: О <u>н</u> е более:                                                                                 |      |
| Для выбора правил доступа к общей <u>Р</u> азрешения                                                                                   |      |
| Для настройки доступа в автономном Каширование Каширование                                                                             |      |
|                                                                                                    |      |
|                                                                                                    |      |
|                                                                                                    |      |
|                                                                                                    |      |
| ОК Отмена При <u>м</u> е                                                                                                    | нить |

- 2. Очень важно!!! Создайте в папке текстовой файл с именем status.txt.
- 3. Сделайте настройки в МуРВХ, как показано на рисунке 2.

| SMB xoct/IP:              | 192.168.254.11 |
|---------------------------|----------------|
| SMB-имя:                  | share          |
| SMB-пользователь:         |                |
| SMB-пароль:               |                |
| Отсчет давности (в днях): | 5 🔻            |
| ✔ Сохран                  | ИТЬ 🗙 ОТМЕНИТЬ |
|                           |                |

Рисунок 2

SMB Xoct/IP: IP-адрес или хост компьютера с сетевой папкой.

SMB имя: имя папки.

**SMB пользователь**: имя пользователя для доступа к компьютеру; оставить пустым если авторизация не требуется.

SMB пароль: пароль пользователя; оставить пустым если авторизация не требуется.

После применения настроек MyPBX покажет запрос на перезагрузку системы. После перезагрузки зайдите в сетевую папку на компьютере, если содержимое совпадает с содержимым на рисунке 3, то настройки произведены успешно.

| 🗁 share                                  |             |
|------------------------------------------|-------------|
| Файл Правка Вид Избранное Сервис Справка |             |
| 🕞 Назад 👻 🌍 🖉 🤌 Поиск 🎼 Папки 🔛 т        |             |
| Адрес: 🛅 D:\share                        | 💌 🛃 Переход |
| Задачи для файлов и папок                |             |
| Рисунок 3                                |             |

### 6.9 Изменение пароля

Изменение пароля администратора для доступа к настройка МуРВХ с помощью web-интерфейса.

| ▶ Изменение пароля <⊅ |       |
|-----------------------|-------|
| Изменение пар         | роля  |
| Новый пароль:         |       |
| Подтверждение пароля: |       |
| 🗸 Обновл              | пение |

# 6.10 Дата и время

🕨 Дата и время 🗘

|                | Дата и время                           |
|----------------|----------------------------------------|
| Текущее время: | Thu Nov 26 23:37:22 2009               |
| Часовой пояс:  | GMT-08:00 Pacific Time (US and Canada) |
| G              | Синхронизация с NTP-сервером           |
|                | NTP-сервер: pool.ntp.org               |
| C              | Ручная настройка времени               |
|                | Дата                                   |
|                | Время • Ам •                           |
|                |                                        |
|                | 🗸 Сохранить                            |

| Значение             | Описание                                   |  |  |
|----------------------|--------------------------------------------|--|--|
| Текущее время        | Текущий день недели, месяц, число и время. |  |  |
| Часовой пояс         | Выбор часового пояса.                      |  |  |
| Синхронизация с NTP- |                                            |  |  |
| сервером             | пр-адрес или хост имя и пр-сервера.        |  |  |
| Ручная настройка     | Ручная настройка даты и времени.           |  |  |

### 6.11 Резервное копирование

Создание, загрузка и удаления копий конфигурационных файлов.

#### Резервное копирование/Восстановление

|        |                         | Резервное копи      | ирование/Восстановление                        |
|--------|-------------------------|---------------------|------------------------------------------------|
|        |                         | 🕈 Создать резервную | ю копию Загрузить резервную копию              |
| Списон | к резервных копий:      |                     |                                                |
| N≌     | Имя                     | Дата                | Действия                                       |
| 1      | backup_2009nov12_092220 | Nov 12, 2009        | Скачать резервную копию Восстановить 🗴 Удалить |
| 2      | backup 2009oct13 104844 | Oct 13 2009         | Скачать резервную копию Восстановить 🗴 Удалить |

| Действие            | Описание                                                                                 |  |
|---------------------|------------------------------------------------------------------------------------------|--|
| Создать резервную   | Для создания резервной копии конфигурационных файлов, нажмите на кнопку                  |  |
| копию               | [Создать резервную копию], архив файлов появиться в списке резервных копий.              |  |
| Загрузить резервную | Для загрузки резервной копии нажмите на кнопку [Загрузить резервную копию]. Укажите файл |  |
| копию               | для загрузки и нажмите [ <b>Загрузить</b> ].                                             |  |
| Скачать резервную   | Для сохранения резервной копии на Ваш жесткий диск нажмите на кнопку [Скачать резервную  |  |
| копию               | копию].                                                                                  |  |

|              | <u>" + backup DownloadFile + "</u><br>Нажмите правой кнопкой по ссылке и загрузите файл используяСохранить объект как |
|--------------|----------------------------------------------------------------------------------------------------|
|              | Нажмите на ссылку « <b>+ backup_DownloadFile +</b> » , нажмите сохранить.                                             |
| Восстановить | Для восстановления резервной копии из списка копий, нажмите на кнопку [Восстановить].                                 |
| Удалить      | Для удаления резервной копии из списка копий, нажмите на кнопку [Удалить].                                            |

# 6.12 Сброс и перезагрузка

| Перезагрузка системы                                                                                                    |  |  |
|----------------------------------------------------------------------------------------------------|--|--|
| Перезагрузка системы                                                                                                    |  |  |
| Внимание: Перезагрузка прервет все активные соединения.<br>Перезагрузка                                                                       |  |  |
| Сброс настроек к настройкам по умолчанию                                                                                                    |  |  |
| Сброс настроек к настройкам по умолчанию                                                                                                    |  |  |
| Внимание: Все ранее сделанные настройки будут удалены!<br>Не выключайте питание во время сброса настроек - это может привести к сбою системы. |  |  |
| Сброс настроек                                                                                                    |  |  |

Сброс настроек, в том числе и сетевых настроек, к настройкам по умолчанию.

Перезагрузка МуРВХ. Во время перезагрузки, все текущие соединения/вызовы будут прерваны.

# 6.13 Обновление

Обновление программного обеспечения (firmware) MyPBX.

| • Обновление ПО \$          |  |
|-----------------------------|--|
|                             |  |
| Выберите способ обновления: |  |
| С Ссылка С ТЕТР-сервер      |  |
| ТЕТР-сервер:                |  |
| Имя файла:                  |  |
| Сбросить настройки:         |  |
| * Старт                     |  |

| Значение           | Описание                                                                                      |
|--------------------|-----------------------------------------------------------------------------------------------|
| Ссылка             | Обновление с помощью HTTP-сервера. Указывается URL. (Прямую ссылку на обновления можно        |
| Cobinta            | получить в карточке устройства в закладке « <b>Файлы</b> » на сайте <u>www.ipmatika.ru</u> ). |
|                    | Обновление с помощью TFTP-сервера.                                                            |
| TETD conson        | ТFTР-сервер – IР-адрес ТFTР-сервера.                                                          |
| ТЕТР - Сервер      | Имя файла — Полное имя файла программного обеспечения (firmware). Например:                   |
|                    | 1.0.2.2-Ru.bin                                                                                |
|                    | Если выбрать эту опцию, то после обновления программного обеспечения все настройки            |
| соросить настроики | сбросятся к настройкам по умолчанию.                                                          |

### 7. Отчеты

Просмотр детализации звонков и системной информации МуРВХ.

### 7.1 История звонков

Полная статистика всех звонков.

Файлы CDR создаются автоматически на каждый месяц, также имеется файл **Master.csv**, в котором храниться полная детализация звонков за весь период использования.

| гибридная IP-АТС для малого бизнеса                                                                                                    |        |                     |                     |                   |                 |          |  |  |
|----------------------------------------------------------------------------------------------------|--------|---------------------|---------------------|-------------------|-----------------|----------|--|--|
| ▶ Детализация звонков CDR (Call Detail Record)            Просматривать 1-3 из 3           (начиная с последних)           CDR-файл:           Master.csv           Казани с последних) |        |                     |                     |                   |                 |          |  |  |
| ID C                                                                                                    | т Кому | Начало              | Конец               | Продолжительность | Время разговора | Статус   |  |  |
| 1 5                                                                                                    | )1 501 | 2009-11-27 00:38:56 | 2009-11-27 00:38:56 | 6 0               | 0               | BUSY     |  |  |
| 2 5                                                                                                    | 11 501 | 2009-11-27 00:38:31 | 2009-11-27 00:38:33 | 2                 | 2               | ANSWERED |  |  |
| 3 5                                                                                                    | 01 502 | 2009-11-27 00:38:01 | 2009-11-27 00:38:05 | 5 4               | 4               | ANSWERED |  |  |

<< Пред След>> Просматривать: 25 -

≡

| Значение                 | Описание                                                                                              |
|--------------------------|----------------------------------------------------------------------------------------------------|
| CDR-файл                 | Текущий файл детализации звонков. Выбирается файл для текущего/прошедшего месяца или файл Master.csv. |
| Сохранить CDR            | Сохранение копии детализации звонков в формате cvs.                                                   |
| Удалить выбранную<br>CDR | Удаление выбранного CDR файла детализации звонков.                                                    |
| Удалить все CDR          | Удаление всех списков детализации звонков.                                                            |

### Значения детализации звонков в таблице:

| Значение          | Описание                                                                        |  |  |  |
|-------------------|---------------------------------------------------------------------------------|--|--|--|
| ID                | Номер звонка, где 1— это последний вызов, а 3— первый.                          |  |  |  |
| От                | С какого номера был сделан звонок.                                              |  |  |  |
| Кому              | На какой номер был совершен вызов.                                              |  |  |  |
| Начало            | Дата и время начала соединения.                                                 |  |  |  |
| Конец             | Дата и время окончание соединения.                                              |  |  |  |
| Продолжительность | Общая продолжительность соединения.                                             |  |  |  |
| Время разговора   | Полное время разговора с момента снятия трубки до момента завершения разговора. |  |  |  |
|                   | Статуты совершенных вызовов:                                                    |  |  |  |
| CTOTUC            | BUSY – Занято, номер на который совершался звонок был занят.                    |  |  |  |
| Claryc            | ANSWERED – успешное соединения звонка.                                          |  |  |  |
|                   | NO ANSWERED – вызываемый номер не ответил.                                      |  |  |  |

# 7.2 Системная информация

| Системная             | информация 🤇              | 0               |                     |             |               |               |              |               |  |  |
|-----------------------|---------------------------|-----------------|---------------------|-------------|---------------|---------------|--------------|---------------|--|--|
| Общие ጵ               |                           |                 |                     |             |               |               |              |               |  |  |
| Сборка:               |                           |                 |                     |             |               |               |              |               |  |  |
| MyPBX-St              | andard V1                 |                 |                     |             |               |               |              |               |  |  |
| Версия ПО<br>1.0.2.2- | :<br>Ru                   |                 |                     |             |               |               |              |               |  |  |
|                       |                           |                 |                     |             |               |               |              |               |  |  |
| Время рабо            | лы:<br>up 7 davra         | E · 0.2         |                     |             |               |               |              |               |  |  |
| Средняя               | ар / аауз,<br>загрузка: 1 | 57, 1.22,       | 1.08                |             |               |               |              |               |  |  |
|                       |                           |                 |                     |             |               |               |              |               |  |  |
| Сеть 🛠                |                           |                 |                     |             |               |               |              |               |  |  |
| Хост:                 |                           |                 |                     |             |               |               |              |               |  |  |
| MyPBX                 |                           |                 |                     |             |               |               |              |               |  |  |
| MAC:                  |                           |                 |                     |             |               |               |              |               |  |  |
| 00:15:65              | :11:30:FA                 |                 |                     |             |               |               |              |               |  |  |
|                       |                           |                 |                     |             |               |               |              |               |  |  |
| IP-адрес:             | 254 7                     |                 |                     |             |               |               |              |               |  |  |
| 192.100.              | 234.7                     |                 |                     |             |               |               |              |               |  |  |
| Маска:                |                           |                 |                     |             |               |               |              |               |  |  |
| 255.255.              | 255.0                     |                 |                     |             |               |               |              |               |  |  |
| Illnuoz               |                           |                 |                     |             |               |               |              |               |  |  |
| 192.168.              | 254.254                   |                 |                     |             |               |               |              |               |  |  |
|                       |                           |                 |                     |             |               |               |              |               |  |  |
| Основной І            | DNS:                      |                 |                     |             |               |               |              |               |  |  |
| 192.168.              | 254.1                     |                 |                     |             |               |               |              |               |  |  |
| Дополните             | льный DNS:                |                 |                     |             |               |               |              |               |  |  |
|                       |                           |                 |                     |             |               |               |              |               |  |  |
| Дисковое              | пространство :            | *               |                     |             |               |               |              |               |  |  |
| Примечани             | е: если кончает           | тся место на ді | іске, то наиболее с | тарые файлы | голосовой поч | ты и CDR буду | т удаленны а | втоматически. |  |  |
| Дисковое г            | ространство:              |                 |                     |             |               |               |              |               |  |  |
| Filesyste             | m 1                       | lk-blocks       | Used Availabl       | e Use% Moun | ted on        |               |              |               |  |  |
| /dev/mtdb             | lock0                     | 20593           | 16594 399           | 9 81% /     |               |               |              |               |  |  |
| /dev/mtdb             | lock2                     | 245760          | 12828 23293         | 2 5%/per    | sistent       |               |              |               |  |  |
| Использо              | вание памяти 4            | >               |                     |             |               |               |              |               |  |  |
| Использов             | ание памяти:              |                 |                     |             |               |               |              |               |  |  |
|                       | and numerol.              |                 |                     |             |               |               |              |               |  |  |
|                       | total                     | used            | free                | shared      | buffers       |               |              |               |  |  |
| Mem:                  | 102040                    | 60868           | 41172               | 0           | 820           |               |              |               |  |  |
|                       |                           |                 |                     |             |               |               |              |               |  |  |

| Значение      | Описание                                                                |  |  |  |
|---------------|-------------------------------------------------------------------------|--|--|--|
|               | Сборка: версия элементной сборки.                                       |  |  |  |
| Общие         | Версия ПО: текущая версия программного обеспечения.                     |  |  |  |
|               | Время работы: время работы без перезагрузки.                            |  |  |  |
| Сеть          | Информация о текущем подключении к интернету.                           |  |  |  |
| Дисковое      |                                                                         |  |  |  |
| пространство  | информация об использовании дискового пространства муРВХ (наsn-память). |  |  |  |
| Использование |                                                                         |  |  |  |
| памяти        | информация об использовании капт-памяти.                                |  |  |  |

# **IV. MRI (MyPBX Recording Interface)**

MRI – это пользовательский web-интерфейс ATC (личный кабинет), где пользователь может:

- прослушать голосовую почту,
- прослушать записи разговоров,
- сделать индивидуальные настройки,
- установить режим переадресации.

Для входа в MRI в строке «Пользователь» необходимо ввести внутренний номер пользователя, а в строке «Пароль» - пароль, который совпадает с паролем для голосовой почты (см. г. III, п. 3.1 «Номера»). Вход осуществляется со стартовой страницы web-интерфейса IP-ATC MyPBX.

| 🛟 МуРВХ - гибридная IP-АТ | Сдля малого бизнеса 🔂 🔻 🖾 👻 Страница 🔻 Безопасность 👻 Сервис 👻 🌘     |
|---------------------------|----------------------------------------------------------------------|
| MyPBX                     | гибридная IP-АТС для малого бизнеса                                  |
|                           | Панель управления МуРВХ                                              |
| Yeastar                   | Вход в систему                                                       |
|                           | Пользователь: 100                                                    |
|                           |                                                                      |
|                           | Язык: Russian                                                        |
|                           |                                                                      |
|                           | Вход Сброс                                                           |
|                           | Для настройки необходимо использовать только Internet Explorer!      |
|                           |                                                                      |
|                           |                                                                      |
|                           |                                                                      |
|                           |                                                                      |
|                           |                                                                      |
|                           |                                                                      |
|                           | Издательские права Yeastar Technology, Co., Ltd. Все права защищены. |

### 1. Голосовая почта

После ввода логина и пароля, появится web-интерфейс MRI:

| 才 МуРВХ - гибридная I                                                  | 2-АТС для малого бизнеса                                                                               | 🖄 🔻 🗟 👻 🖃 🖶 👻 Страница 👻 Безопасность 🗸 | Сервис 🔻 🔞 🔻 |
|------------------------------------------------------------------------|----------------------------------------------------------------------------------------------------|-----------------------------------------|--------------|
| MyPBX                                                                  | гибридная IP-АТС для малого бизнеса                                                                    |                                         | Выход        |
|                                                                        | Голосовая почта                                                                                        |                                         |              |
| <u>Голосовая почта</u><br><u>Записи разговоров</u><br><u>Настройки</u> | 1 Папка: Старые →<br>Просмотр 1-1 по 1<br>(начиная с последних) Удалить ГРереместить Папка: Семейные → | 2 Pre Next >                            |              |
| Переадресация                                                          | Caller ID Дата Длительность                                                                            | Действие                                |              |
|                                                                        | Unknown Wed Jun 9 03:52:22 PM 42 Sec                                                                   | Прослушать Удалить Загрузка             |              |
|                                                                        |                                                                                                    |                                         |              |
|                                                                        |                                                                                                    |                                         |              |
|                                                                        |                                                                                                    |                                         |              |
|                                                                        |                                                                                                    |                                         |              |
|                                                                        |                                                                                                    |                                         |              |
|                                                                        |                                                                                                    |                                         |              |

В этом меню Вы можете управлять голосовыми сообщениями, находящимися в разных папках:

- Старые
- Новые
- Рабочие
- Семейные
- Дружественные

Входящие сообщения попадают в папку «Новые», а после прослушивания в папку «Старые». Если Вы хотите переместить сообщение в какую-то определенную папку, то Вам необходимо указать исходную папку (отмечено цифрой 1 на рисунке), в которой хранятся сообщения и конечную папку (отмечено цифрой 2 на рисунке), в которую Вы хотите переместить сообщение/я. После выбора папок нажмите на кнопку [Переместить].

В каждой папке есть меню управления голосовыми сообщениями:

• Прослушать

Чтобы прослушать голосовое сообщение, нажмите на кнопку [**Прослушать**], и МуРВХ проиграет сообщение встроенным проигрывателем:

| Проигрывание голосового сообщения 108 | )  | X |
|---------------------------------------|----|---|
| Название файла: msg0000.WAV           |    |   |
|                                       | •• |   |

### Удалить

Чтобы удалить сообщение нажмите на кнопку [Удалить], и сообщение будет удаленно без возможности восстановления.

версия 1.0.2.2-Ru

### • Загрузка

Эта функция позволяет скачать голосовое сообщение на носитель компьютера.

Если у вас возникли проблемы со скачиванием файла, нажмите правой кнопкой мыши на кнопке [Загрузка], и в контекстном меню выберите опцию «Сохранить как...», далее сохраните файл.

### Переместить

Переместить выбранное сообщение из одной папки в другую.

### 2. Записи разговоров

|   | 💏 МуРВХ - гибридная IP-АТ                                       | С для малого бизнеса                   |                      | 🖄 🔻 🖾 👻 🚍 🔶 Ч Страница 👻 Безопасность 👻 Сервис 👻 🕢 |                             |
|---|-----------------------------------------------------------------|----------------------------------------|----------------------|----------------------------------------------------|-----------------------------|
|   | MyPBX                                                           | гибридная IP-/                         | АТС для малого бизне | еса                                                | Выход                       |
|   |                                                                 | Запись Ф                               |                      |                                                    |                             |
|   | <u>Голосовая почта</u><br>Записи разговоров<br><u>Настройки</u> | Просмотр 1-4 по 4<br>(начиная с послед | них)                 |                                                    | Удалить 🖣 Pre Next 🕨        |
|   |                                                                 | Caller ID                              | Время                | Длительность                                       | Действие                    |
|   | <u>Переадресация</u>                                            | 7266531                                | 2010-08-18 14:57:58  | 78 Sec                                             | Прослушать Удалить Загрузка |
|   |                                                                 | 7266531                                | 2010-08-18 14:55:54  | 23 Sec                                             | Прослушать Удалить Загрузка |
|   |                                                                 | 7266531                                | 2010-08-18 14:55:30  | 47 Sec                                             | Прослушать Удалить Загрузка |
|   |                                                                 | 7266531                                | 2010-08-18 14:55:24  | 15 Sec                                             | Прослушать Удалить Загрузка |
| I |                                                                 |                                        |                      |                                                    |                             |

В этом меню Вы можете управлять записанными разговорами.

### Р Прослушать

Чтобы прослушать запись, нажмите на кнопку [**Прослушать**], и МуРВХ проиграет сообщение встроенным проигрывателем:

| Проигрывание голосового сообщения 108 | Х |
|---------------------------------------|---|
| Название файла: msg0000.WAV           |   |
|                                       | • |

### • Удалить

Чтобы удалить запись, нажать на кнопку [Удалить], и разговор будет удален без возможности восстановления.

### • Загрузка

Эта функция позволяет скачать голосовое сообщение на носитель компьютера.

Если у вас возникли проблемы со скачиванием файла, нажмите правой кнопкой мыши на кнопке [Загрузка], и в контекстном меню выберите опцию «Сохранить как...», далее сохраните файл.

### Параметры записи:

| Значение     | Описание                                            |  |
|--------------|-----------------------------------------------------|--|
| CallerID     | Определяется номер, разговор с которым был записан. |  |
| Время        | Дата и время начала записи разговора.               |  |
| Длительность | Длительность записанного разговора (в секундах).    |  |

# 3. Настройки

Настройки параметров голосовой почты.

| 📝 МуРВХ - гибридная IP-АТ | °С для малого бизнеса 🔯 🔻 🖾 👻 Страница 🔻 Безопасность 👻 Сервис 👻 🔞 🔻 |  |
|---------------------------|----------------------------------------------------------------------|--|
| MyPBX                     | гибридная IP-АТС для малого бизнеса Выход                            |  |
|                           | Настройки Ф                                                          |  |
| Голосовая почта           | Настройки голосовой почты                                            |  |
| Записи разговоров         |                                                                      |  |
| <u>Настройки</u>          |                                                                      |  |
| <u>Переадресация</u>      | Пароль голосовой почты:                                              |  |
|                           | Подтверждение пароля:                                                |  |
|                           | Отправка голосовой почты на электронную почту 0 :                    |  |
|                           | Сохранить Сотменить                                                  |  |

| Значение                 | Описание                                                                            |  |  |
|--------------------------|-------------------------------------------------------------------------------------|--|--|
| Пароль голосовой почты   | Изменение пароля для доступа к голосовой почте и для доступа к MRI-интерфейсу.      |  |  |
| Подтверждение пароля     | Подтверждение заданного пароля.                                                     |  |  |
| Отправка голосового      | Указывается электронная почта для отправки голосовых сообщений. Необходимо          |  |  |
| сообщения на электронную | настроить SMTP-сервер (настраивается в web-интерфейсе АТС в меню «Голосовая почта», |  |  |
| почту                    | см. гл. III пункт 6.5 «Голосовая почта»).                                           |  |  |

# 4. Переадресация

| 😬 🔻 💏 МуРВХ - гибридна                                 | ия IP 🗴 材 МуРВХ - гибридная IP-АТ                                   | 눩 🔻 🖾 👻 🖃 🖶 👻 Страница 🔻 Безопасность 👻 Сервис 🕶 🔞 💌 |
|--------------------------------------------------------|---------------------------------------------------------------------|------------------------------------------------------|
| MyPBX                                                  | гибридная IP-ATC для малого бизнеса                                 | Выход                                                |
|                                                        | Переадресация Ф                                                     |                                                      |
| Голосовая почта                                        | Настройки                                                           |                                                      |
| <u>Записи разговоров</u><br>Настройки<br>Переадресация | Всегда Переадресация : Когда нет ответа Когда занято Режим ожидания | Переадресовать С Голосовая почта<br>на : С Номер 125 |
|                                                        | <b>√</b> Co                                                         | хранить Хотменить                                    |

### IPmatika/Yeastar

Переадресация:

- Всегда Безусловная переадресация на указанный номер или голосовую почту.
- Когда нет ответа переадресация в случае, если телефон не отвечает.
- Когда занято переадресация, когда номер занят.

При настройке переадресации необходимо указать, куда будет переадресовывать входящий вызов. Вызов можно переадресовать на голосовую почту или на номер. В случае переадресации на номер, необходимо указать номер в формате правил исходящих маршрутов.